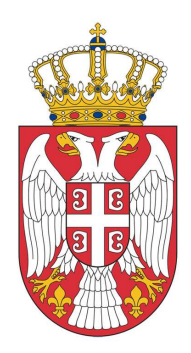

## Ministarstvo zaštite životne sredine

# Korisničko uputstvo

## elRH Portal

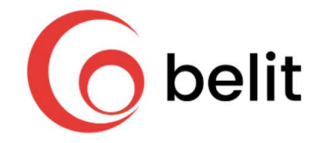

April 2019. Beograd

## SADRŽAJ

| 1 | Uvo         | od            |                                                                             | 4         |
|---|-------------|---------------|-----------------------------------------------------------------------------|-----------|
| 2 | Pris        | stup          | eIRH portalu                                                                | 5         |
|   | 2.1         | Teh           | nički preduslovi za korišćenje eIRH portala                                 | 6         |
|   | 2.2         | Reg           | istracija kompanija                                                         | 6         |
|   | 2.3         | Reg           | istracija savetnika                                                         | 7         |
|   | 2.4         | Teh           | nička podrška (telefon i email)                                             | 8         |
| 3 | Čes         | sto ko        | prišćene opcije                                                             | 9         |
|   | 3.1         | Tab           | elarni prikaz podataka                                                      | 9         |
|   | 3.2         | Dod           | latne informacije                                                           | 12        |
|   | 3.3         | Upc           | ozorenja                                                                    | 12        |
|   | 3.4         | Pre           | gled, izmena i brisanje podataka                                            | 13        |
|   | 3.5         | Kret          | tanje kroz eIRH portal                                                      | 16        |
| 4 | Pod         | četna         | strana/Dashboard                                                            | 17        |
|   | 4.1         | Oba           | iveštenja                                                                   | 17        |
|   | 4.1         | .1            | Nova obaveštenja                                                            | 17        |
|   | 4.1         | .2            | Pregled svih obaveštenja                                                    | 17        |
|   | 4.2         | Nov           | osti                                                                        | 17        |
| 5 | Рос         | daci o        | pravnom licu/preduzetniku                                                   | 18        |
|   | 5.1         | Pod           | aci o pravnom licu/preduzetniku (kompaniji)                                 | 19        |
|   | 5.2<br>komp | Kak<br>aniii) | o ovlastiti zaposlenog ili savetnika za rad u eIRH (samo uloga koordinatora | а u<br>20 |
| 6 | Rea         | zistar        | Hemikalija                                                                  | 22        |
| - | 6.1         | Uvo           | .d                                                                          | 22        |
|   | 6.2         | Unc           | os, pregled i izmena prijava u Registru hemikalija                          | 22        |
|   | 6.2         | .1            | Biranje kompanije (za savetnike)                                            | 22        |
|   | 6.3         | Pre           | gled prijava                                                                | 23        |
|   | 6.3         | .1            | Unos nove prijave                                                           | 23        |
|   | 6.3         | .2            | Upload dokumenata za prijavu                                                | 25        |
|   | 6.3         | .3            | Pregled i unos dosijea                                                      | 26        |
|   | 6.3         | .4            | Označavanje da je dosije završen (Otključavanje i zaključavanje dosijea)    | 38        |
|   | 6.3         | .5            | Unos SVHC dosijea                                                           | 38        |

| eIRH |
|------|
|------|

|   | 6.3        | .6         | Grupe hemikalija                                                             | 38   |
|---|------------|------------|------------------------------------------------------------------------------|------|
|   | 6.3        | .7         | Podnošenje prijave                                                           | 42   |
| 7 | Reg        | gistar     | r Biocida (Zahtevi za upis u privremenu listu Biocidnih proizvoda)           | 44   |
|   | 7.1        | Uvo        | od                                                                           | 44   |
|   | 7.2        | Preg       | gled/izmena zahteva i dodavanje novog zahteva                                | 44   |
|   | 7.3        | Bira       | inje kompanije (za savetnike)                                                | 44   |
|   | 7.4        | Pre        | gled zahteva                                                                 | 45   |
|   | 7.5        | Krei       | iranje novog zahteva                                                         | 45   |
|   | 7.5        | .1         | Unos podataka za novi zahtev                                                 | 46   |
|   | 7.5        | .2         | Opšti podaci                                                                 | 46   |
|   | 7.5        | .3         | Podaci o biocidnom proizvodu                                                 | 48   |
|   | 7.5        | .4         | Podaci o aktivnoj supstanci                                                  | 49   |
|   | 7.5        | .5         | Sastav biocidnog proizvoda                                                   | 52   |
|   | 7.5        | .6         | Korišćenje biocidnog proizvoda                                               | 54   |
|   | 7.5        | .7         | Klasifikacija biocidnog proizvoda                                            | 56   |
|   | 7.5        | .8         | Obeležavanje biocida                                                         | 56   |
|   | 7.5        | .9         | Ambalaža                                                                     | 58   |
|   | 7.5        | .10        | Dokumenta vezana za biocide                                                  | 59   |
|   | 7.6        | Slan       | nje zahteva                                                                  | 60   |
|   | 7.6<br>sre | .1<br>dine | Slanje automatski generisanog obrasca zahteva Ministarstvu zaštite živ<br>61 | otne |

| <i>•</i>   | V /                |
|------------|--------------------|
| SKRACENICE | I KORISCENI IZRAZI |
|            |                    |

| Skraćenice | Opis                                                                                                    |
|------------|----------------------------------------------------------------------------------------------------|
| AS         | Aktivna Supstanca                                                                                                    |
| BPR        | Registar biocidnih proizvoda                                                                                                    |
| CAS broj   | Identifikacioni broj koji je dodeljen svakoj pojedinačnoj supstanci koja je<br>publikovana u naučnoj literaturi i uneta u CAS registar (Chemical Abstract<br>Service – CAS)                                                   |
| CLP/GHS    | Pravilnik o klasifikaciji, pakovanju, obeležavanju i oglašavanju hemikalije i<br>određenog proizvoda u skladu sa Globalno harmonizovanim sistemom za<br>klasifikaciju i obeležavanje UN ("Službeni glasnik RS", broj 52/2017) |
| Dashboard  | Početna strana portala za datog korisnika                                                                                                    |
| EC broj    | EC je zvanični Identifikacioni broj supstance u Evropskoj uniji i dat je u obliku<br>niza od sedam cifara tipa: XXX-XXX-X.                                                                                                    |
| ECHA       | Evropska Agencija za Hemikalije                                                                                                    |
| eIRH       | Elektronska platforma za Integralni registar hemikalija                                                                                                    |
| FAQ        | Najčešće postavljana pitanja                                                                                                    |
| ICT        | Informacione i komunikacione tehnologije                                                                                                    |
| IRH        | Integralni registar hemikalija                                                                                                    |
| IS         | Informacioni sistem                                                                                                    |
| Kompanija  | Pravno lice/preduzetnik koje koristi eIRH portal                                                                                                    |
| LIB        | Jedinstveni nepromenljivi kod za svakog korisnika portala poznat samo njemu                                                                                                    |
| МВ         | Matični broj                                                                                                    |
| PIB        | Poreski identifikacioni broj                                                                                                    |
| REACH broj | Registarski broj koji supstanca dobija prilikom registracije od strane Evropske<br>agencije za hemikalije (18-cifreni broj)                                                                                                   |
| S/M        | Supstance/Smeše                                                                                                    |
| SVHC       | Supstance koje izazivaju zabrinutost                                                                                                    |
| URL adresa | Putanja do određenog sadržaja na Internetu                                                                                                    |
| VOC        | Isparljiva organska jedinjenja                                                                                                    |

## 1 Uvod

Ovaj dokument predstavlja uputstvo za korišćenje eIRH portala pomoću kojeg možete elektronskim putem izvršiti dostavu podataka u Registar hemikalija i u Registar biocida.

## 2 Pristup eIRH portalu

elRH portalu možete pristupiti na adresi irhportal.ekologija.gov.rs (Slika 1).

Za pristup portalu potrebno je da posedujete korisničko ime i lozinku (dostavljaju se imejlom po kreiranju korisničkog naloga).

|                                   | elRH Portal<br>Ministarstvo zaštite životne sredine<br>Dobrodošli na eIRH Portal! |
|-----------------------------------|-----------------------------------------------------------------------------------|
|                                   | Prijavi se                                                                        |
|                                   | Korisničko ime (1)                                                                |
|                                   | Lozinka 🚯<br>Prijavi se                                                           |
|                                   | Zaboravili ste lozinku?                                                           |
|                                   | Registracija privrednog društva/preduzetnika<br>Registracija savetnika            |
| Tehnička pitan<br>Informativni pu | ija u vezi korišćenja eIRH portala<br>Ilt za hemikalije i biocidne proizvode      |

Slika 1 – Strana za logovanje

## 2.1 Tehnički preduslovi za korišćenje eIRH portala

Za korišćenje eIRH portala potreban je računar sa instaliranim web pretraživačem. Iz sigurnosnih razloga preporučuje se korišćenje nekog od sledećih web pretraživača:

- Microsoft Internet Explorer 11
- Microsoft Edge (neka od poslednjih verzija)
- Google Chrome (neka od poslednjih verzija)
- Mozilla Firefox (neka od poslednjih verzija).

## 2.2 Registracija kompanija

Za registraciju kompanije za korišćenje eIRH portala potrebno je da popunite i potpišete "Obrazac za registraciju kompanije za korišćenje eIRH portala", i da ga potpisanog dostavite Ministarstvu putem imejla **irhportal@ekologija.gov.rs**.

"Obrazac za registraciju kompanije za korišćenje eIRH portala" možete preuzeti na strani irhportal.ekologija.gov.rs/Account/RegistracijaKompanija.

U obrascu je potrebno navesti sve zaposlene, koordinatore i savetnike (tj. savetnike koje nisu stalno zaposleni u kompaniji) za koje želite da imaju pristup eIRH portalu, pri čemu se za svakog zaposlenog i savetnika obavezno mora naznačiti kojem registru će imati pristup (Registar hemikalija, Registar biocidnih proizvoda - Privremena lista).

Zaposleni i savetnici za hemikalije će parametre za pristup eIRH portalu dobiti na email koji ste za njih naveli u obrascu. Preporučuje se korišćenje email adresa sa kompanijskih domena (ne preporučuje se korišćenje gmail, yahoo i sličnih email adresa).

Po prijemu potpisanog "Obrasca za registraciju kompanije za korišćenje eIRH portala", Ministarstvo će registrovati kompaniju na eIRH portalu i napraviti korisničke naloge za sve zaposlene, sve koordinatore i sve savetnike koji su navedeni u obrascu za registraciju.

Uloga koordinatora u kompaniji je da po potrebi ažurira podatke o kompaniji na eIRH portalu (opcija Pravna lica/preduzetnici).

Koordinator kompanije takođe ima pravo da u svakom trenutku može samostalno preko eIRH portala da ukine ili dodeli ovlašćenje postojećem korisniku eIRH portala (zaposlenom ili savetniku) za pristup kompaniji (opcija Pravna lica/preduzetnici).

Pristup podacima vaše kompanije na eIRH portalu imaju samo korisnici portala:

- Koje je ovlašćeno lice kompanije eksplicitno ovlastilo kroz obrazac za registraciju kompanije, ili
- Koje je koordinator vaše kompanije ovlastio kroz eIRH portal.

U okviru pregleda podataka o vašoj kompaniji na eIRH portalu (opcija Pravna lica/preduzetnici) možete videti u svakom trenutku koji korisnici portala imaju pravo pristupa podacima vaše kompanije.

Po kreiranju korisničkog naloga, sledeći parametri za pristup eIRH portalu biće poslati

korisniku direktno na imejl koji je naveden u obrascu:

- Korisničko ime (koristi se prilikom logovanja);
- Lozinku (koristi se prilikom logovanja);
- LIB jedinstveni nepromenljivi kod za svakog korisnika portala koji je poznat samo njemu, i koji se koristi za dodatnu identifikaciju korisnika prilikom bitnih akcija u sistemu, kao što su:
  - Slanje prijava (slanje prijava je dostupno svim korisnicima koji imaju ovlašćenje za datu kompaniju);
  - Dodela ovlašćenja korisnika za pristup podacima kompanije (samo za korisnike sa ulogom Koordinatora u kompaniji).

Preporučuje se da lozinku i korisničko ime ne dajete nikome na korišćenje, čak ni drugim zaposlenim u vašoj firmi. Predstavnici Ministarstva i tehnička podrška portala vam neće nikada tražiti da im dostavite vašu lozinku.

#### 2.3 Registracija savetnika

Za registraciju savetnika za korišćenje eIRH portala potrebno je da popunite i potpišete obrazac za "Registraciju savetnika za korišćenje eIRH portala", i da ga dostavite Ministarstvu putem imejla irhportal@ekologija.gov.rs.

"Registraciju savetnika za korišćenje eIRH portala" možete preuzeti na strani irhportal.ekologija.gov.rs/Account/RegistracijaSavetnik.

Parametri za pristup eIRH portalu biće poslati na imejl koji je naveden u obrascu.

Koordinator kompanije može u svakom trenutku da samostalno preko elRH portala ukine ovlašćenje savetnika za pristup kompaniji.

**Napomena**: Registracija savetnika za hemikalije nije potrebna ukoliko registrujete kompaniju (Korisnički nalog za savetnika za hemikalije će automatski biti otvoren na osnovu podataka koje ste naveli za savetnika u zahtevu za registraciju kompanije).

## 2.4 Tehnička podrška (telefon i email)

Ukoliko imate tehničkih problema sa pristupom portalu ili sa korišćenjem portala, možete se obratiti tehničkoj podršci za eIRH portal na imejl **irhportal@ekologija.gov.rs** ili na telefon 063 11 61 913. Tehnička podrška je dostupna radnim danom 8-16h.

Za sva ostala pitanja koja nisu u vezi sa korišćenjem elRH portala i dalje se možete obratiti Informativnom pultu za hemikalije i biocidne proizvode.

## 3 Često korišćene opcije

Često korišćene opšte funkcionalnosti sistema koje su dostupne na eIRH Portalu su opisane u ovom poglavlju.

## 3.1 Tabelarni prikaz podataka

Tabelarni prikaz podataka je dostupan na više mesta na eIRH portalu (Slika 2).

| -                                        | 9 B                                        |           |                                                                                                    |                         |       | 1          |
|------------------------------------------|--------------------------------------------|-----------|----------------------------------------------------------------------------------------------------|-------------------------|-------|------------|
| 1.1.1.1.1.1.1.1.1.1.1.1.1.1.1.1.1.1.1.1. |                                            |           |                                                                                                    |                         |       |            |
| 2 🛛                                      | Interprise 1                               | 1         | The second second second second second second second second second second second second second second second s | $\tilde{b}_{ij}(m) = 0$ | 10000 | 1000       |
| 100                                      | Property appropriate (Property             | 2010/094  | 19.29                                                                                                    |                         |       | © 💉 🗙      |
| ana -                                    | Consider Leokar-analistana a<br>minarinaja | 40.00407  | 4                                                                                                    | ¥                       | 2020  | B Q        |
| 3893                                     | Charlen ( ) character ( ) prove (          | 10.839    | E                                                                                                    | -R                      | 0.000 | B Q        |
| 1010                                     | Debates electron.Paterary<br>offerings     | endoutien | 1                                                                                                    |                         | 6.00  | B Q        |
| 301                                      |                                            | 0102010   | x                                                                                                    | 1                       | 4.00R | B Q        |
| 4 1 2                                    | ▶ ₩ 5 ♥ Stavki po strani                   |           |                                                                                                    |                         |       | 5 1-5 od 6 |

Slika 2 – Tabelarni prikaz podataka

Opšte funkcionalnosti dostupne u okviru tabelarnih prikaza podataka su:

## 1. Brza pretraga

Brza Pretraga - Biranjem opcije **Pretraga** (crveni levak), koja se nalazi u gornjem, desnom uglu tabele, otvara se red u kojem je moguće uneti vrednost/parametar po kome će se izvršiti pretraga podataka u tabeli (Slika 3).

| -        |
|----------|
| L3       |
| Pretraga |

Slika 3 – Pretraga

Pretraga se razlikuje u zavisnosti od vrste podataka u koloni (tekst, broj ili datum). Ukoliko je kolona sa tekstom, potrebno je u belo polje na vrhu kolone koja se pretražuje uneti najmanje jedno početno slovo traženog podatka i ukoliko postoji podatak koji počinje tim slovom, pojaviće se u listi tog polja. Iz liste izabrati traženi podatak klikom mišem. Na slici (Slika 4 – Primer brze pretrage) je dat primer brze pretrage kolone "Tip dokumenta".

| )okumenta vezana za p       | rijavu |                                      |            |
|-----------------------------|--------|--------------------------------------|------------|
| DOKUMENTA UZ PRIJAV         | IJ     |                                      |            |
| Tip dokumenta               | ÷      | Naziv dokumenta                      |            |
| do  ×                       |        |                                      |            |
| Dokaz o plačenoj<br>naknadi |        | priznanica.txt                       |            |
| Autogenerisana prijava      |        | Prijava_16930_0401201                | 9093353.pd |
|                             | 10     | <ul> <li>Stavki po strani</li> </ul> |            |

Slika 4 – Primer brze pretrage

#### 2. Podešavanje kolona

Opcija **Podešavanje kolona** (tri tačke) koja se nalazi u zaglavlju tabele pored naslova svake kolone, korisniku omogućava dodatne opcije za prikaz i pretragu podataka (Slika 5) i to:

- Sortiraj rastuće/opadajuće Pomoću ove opcije podatke u tabeli moguće je sortirati po rastućem ili opadajućem redosledu sadržaja kolona;
- Kolone Dodavanje dodatnih kolona u tabelu ili uklanjanje postojećih kolona iz tabele je moguće pomoću opcije Kolone, koja omogućava biranje kolona za prikaz/skrivanje u tabeli;
- *Pretraga* Napredna pretraga po podacima u tabeli je moguća pomoću opcije Pretraga, koja nudi dodatne filtere za pretragu po kolonama u tabeli.

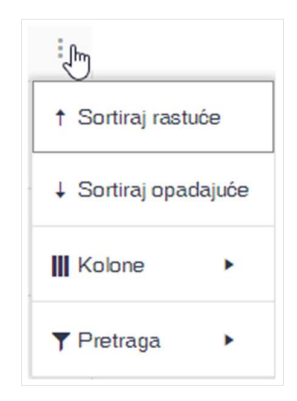

Slika 5 – Podešavanje kolona

#### 3. Trenutna strana i kretanje po stranama

Na dnu svake tabele postoje opcije za navigaciju (kretanje) po stranama tabele. U slučaju da broj redova u tabeli premašuje odabrani broj redova za prikaz na strani, tabela sa podacima biće podeljena na više strana. Navigacija kroz strane tabele sa podacima je moguća pomoću strelica (Idi na narednu stranu, Idi na prethodnu stranu, Idi na poslednju stranu i Idi na prvu stranu) ili pomoću brojeva između strelica koji označavaju redni broj strane koju prikazuju (Slika 6). Strana na kojoj se trenutno nalazimo označena crvenom bojom i crvenom crticom iznad broja strane. Pored navigacije kroz strane nalazi se opcija za biranje broja stavki za prikaz po strani. Na slici ispod vidimo da je trenutno izabrano da se prikazuje 10 stavki po strani.

1 2 3 4 ▶ № 10 ▼ Stavki po strani

Slika 6 - Prikaz stavki po strani

#### 4. Biranje broja stavki za prikaz po strani

Pored navigacije kroz strane nalazi se opcija za biranje broja stavki za prikaz po strani. Moguće je izabrati i prikazati 5, 10, 20, 50 ili 100 redova po strani (Slika 7), u skladu sa potrebama prikaza i veličinom ekrana.

| 5   | • | Stavki po strani |
|-----|---|------------------|
| 5   |   |                  |
| 10  |   |                  |
| 20  |   |                  |
| 50  |   |                  |
| 100 |   |                  |
|     | 5 | }                |

Slika 7 – Biranje stavki po strani

#### 5. Prikaz broja redova prikazanih na ekranu i ukupan broj redova

Sa desne strane donje linije tabele u svakom trenutku je prikazano koliko i koji redovi podataka su prikazani na trenutnoj strani od ukupnog broja redova (Slika 8).

|--|

Slika 8 – Prikaz broja redova

## 3.2 Dodatne informacije

Dodatne informacije vezane za pojedina polja ili strane na eIRH portalu možete dobiti na više načina, uključujući i sledeće:

• Tooltip

Tooltip su kratke dodatne informacije koje se prikazuju kada se pokazivač miša zadrži na pojedinim poljima, opcijama ili tabeli (Slika 9).

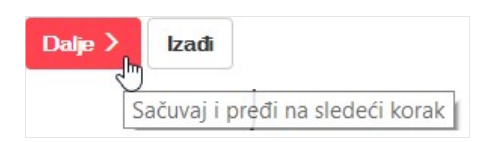

Slika 9 – Tooltip

Info

Biranjem ikonice u obliku plavog slova i, dobijaju se detaljnije informacije o značenju i načinu korišćenja određenih opcija ili polja (Slika 10).

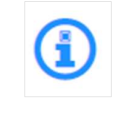

Slika 10 – Info

## • Obavezno polje

Polja označena crvenom zvezdicom se smatraju obaveznim poljima i nije moguće snimiti podatke ili preći na sledeći korak ukoliko se ona ne popune (Slika 11).

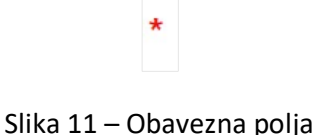

## 3.3 Upozorenja

Tokom rada na eIRH portalu možete se susresti sa različitim vrstama upozorenja:

#### • Postoji komentar za dopunu

Nakon što se pošalje prijava putem portala, Ministarstvo može poslati zahtev za dopunu i tada će biti vidljiv znak uzvika na nivou prijave/zahteva ili/i na nivou pojedinih dosijea (u slučaju da postoje komentari za pojedina dosijea), u tabelarnom prikazu svih prijava/zahteva i/ili dosijea (Slika 12).

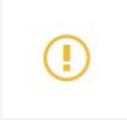

Slika 12 – Prijava/zahtev/dosije sa komentarom za dopunu

### • Nije prošla validacija

Pored obaveznih polja označenim zvezdicama, sistem na određenim mestima radi i dodatne validacije. Kada se unese neka vrednost koja ne zadovoljava neku validaciju ili se ne unese podatak u neko obavezno polje, dobija se obaveštenje da odgovarajuća validacija nije ispunjena i da se odgovarajuća vrednosti mora ispravili ili uneti, pre nego što se može nastaviti dalje (Slika 13).

Količina stavljena u promet mora biti jednaka količini stavljenoj u promet iz proizvodnje ( ne uključuje količinu za izvoz).

#### Slika 13 - Validacija

#### 3.4 Pregled, izmena i brisanje podataka

Na eIRH portalu postoje standardne opcije za pregled, izmenu i brisanje podataka.

• Pregled podataka

Biranjem ikone za Pregled dobija se prikaz detaljnih podataka za dosije i prijavu/zahtev (opcija pregled podataka je dostupna u slučaju da je dozvoljen samo pregled, ali ne i izmena podataka) (Slika 14).

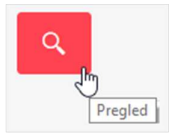

Slika 14 – Pregled podataka

## • Pregled/Izmena dosijea

Na nivou svake prijave nalazi se opcija Dosijei koja vodi na listu dosijea za pregled/izmenu u okviru te prijavu (Slika 15).

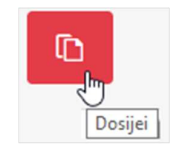

Slika 15 – Pregled/Izmena dosijea

### • Pregled grupe

Ukoliko se hemikalija nalazi u grupi u listi dosijea će biti prikazana i opcija za Pregled grupe. Klikom na ovu opciju dobija se prozor za pregled podataka o grupi, uključujući i pregled svih hemikalija koje se nalaze u grupi (Slika 16).

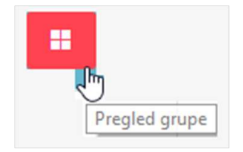

Slika 16 – Pregled grupe

#### • Izmena

Pomoću opcije Izmeni moguće je otvoriti stranu ili red u tabeli za izmenu podataka (Slika 17).

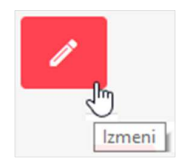

Slika 17 – Izmena podataka

## • Potvrdi unos

U slučajevima gde količina podataka to omogućava, unos se vrši direktno u tabeli. Time se znatno ubrzava unos podataka u sistem. Za čuvanje podataka kod ovih opcija za unos, potrebno je odabrati dugme za Potvrdu unosa kako bi podaci bili sačuvani (Slika 18).

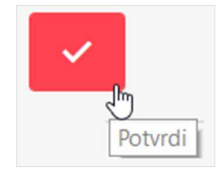

Slika 18 – Potvrda unosa

#### • Odustani od unosa

Za odustajanje od unosa, kod opcije za unos podataka direktno u tabeli, korisnik može da odabere dugme za Odustajanje od unosa (Poništi). Podaci koje ste uneli, ali niste još sačuvali će izborom ove opcije biti uklonjeni iz tabele (Slika 19).

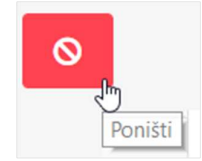

Slika 19 – Odustani od unosa

## • Sačuvaj podatke

Opcija za čuvanje podataka se nalazi na svakoj strani za unos podataka i koristi se za kompletno čuvanje svih podataka unetih u formi na nivou jedne strane. Ova opcija se može iskoristiti za čuvanje podataka i pre završetka kompletnog unosa (ukoliko su zadovoljene sve validacije), kako bi se kasnije nastavilo sa daljim unosom (Slika 20).

## Sačuvaj

Slika 20 – Čuvanje podataka

## • Brisanje

Klikom na opciju Obriši moguće je obrisati podatke (ukoliko je brisanje istih dozvoljeno) (Slika 21).

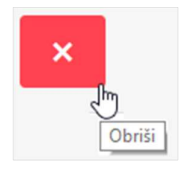

Slika 21 – Brisanje podataka

#### 3.5 Kretanje kroz eIRH portal

Standardne opcije za kretanje kroz eIRH portal (prelazak sa jedne strane na drugu ili za izlazak sa trenutno otvorene stranice) su:

## • Navigacija sa putanjom (eng. Bread crumbs)

Za brže i jednostavnije vraćanje kroz strane koje je korisnik prošao, dostupna je Navigacija sa putanjom koja prikazuje putanje kretanja korisnika kroz eIRH Portal. Prikazana putanja počinje od početne strane i sadrži strane kroz koje se korisnik kretao da bi došao do strane na kojoj se trenutno nalazi. Klikom na neku od strana prikazanih u putanji, korisnik može da se direktno vratiti na tu stranu (Slika 22).

Početna · Registar hemikalija · Prijave: Belit doo · Dosijei za prijavu: Belit doo; 2018 · Dosije o hemikaliji: ETANOL - 1. Opšti podaci / 2. Poreklo hemikalije

Slika 22 - Navigacija sa putanjom

#### • Prelazak na sledeći korak unosa/izmene

Opcije za unos pojedinih podataka na eIRH portalu su napravljene u obliku više koraka-strana (unos prijave, zahteva, dosijea). Nakon što je korisnik uneo sve potrebne podatke na nivou jedne strane, da bi nastavio dalji unos na sledećoj strani, potrebno je da odabere dugme Dalje, čime će se izvršiti snimanje podataka (kao da je korisnik odabrao Sačuvaj) i pređi na sledeći korak unosa podataka (Slika 23).

Dalje >

Slika 23 - Prelazak na sledeći korak unosa/izmene

#### • Izlaz iz pregleda ili unosa/izmene podataka

Ukoliko korisnik u bilo kom trenutku želi da prekine **pregled ili unos/izmenu podataka**, može odabrati dugme Izađi. Ova opcija će ga vratiti na prethodni korak ili stranu. Ukoliko želite da sačuvate podatke koje ste uneli, ali niste još sačuvali, **obavezno odaberite opciju Sačuvaj, pre biranja dugmeta Izađi** (Slika 24).

IZAÐI

Slika 24 - Izlaz iz pregleda ili unosa/izmene podataka

## 4 Početna strana/Dashboard

Nakon uspešne prijave na eIRH Portal, korisniku se otvara početna strana portala (Dashboard). Na početnoj strani portala korisniku su dostupni (Slika 25):

- 1. Stavke menija portala dostupne ulogovanom korisniku
- Najvažnije informacije (obaveštenje i novosti) vezane za rad ulogovanog korisnika na eIRH portalu
- 3. Link za korisničko uputstvo
- 4. Informacije o tehničkoj podršci i info pultu

| 100210                                                | ua Priviedna drusiva Preduzenni                                | oi Supstance/Smelle            |                    |               | 40 0 | Dobrodošli Aneta Petruo! | Odjavi ce |
|-------------------------------------------------------|----------------------------------------------------------------|--------------------------------|--------------------|---------------|------|--------------------------|-----------|
| eiRH<br>Ministarstv<br>Dobrodoši na v                 | Portal<br>vo zaštite životne<br>eIRH Portal                    | sredine                        |                    | Novosti       |      |                          |           |
| Ukoliko prvi put pristupat<br>Korisničko upustvo može | e portalu, molimo da prvo<br>ete preuzeti <b>ovde.</b>         | pročitate korisničko uputstvo. |                    |               |      |                          |           |
| Ukoliko prvi put pristupat<br>Korisničko upustvo može | e portalu, molimo da prvo<br>ote preuzeti ovde. 3              | pročitate korisničko uputstvo. |                    | 2 Sve novosti |      |                          | ~ ~       |
| Ukoliko prvi put pristupat<br>Korisničko upustvo može | e portalu, molimo da prvo<br>ite preuzeti ovde. <mark>O</mark> | pročitete korisničko uputstvo. |                    | Sve novosti   |      |                          | ~ ~       |
| Ukoliko prvi put pristupal<br>Korisničko upustvo može | e portalu, molimo da prvo<br>te preuzeti ovde.                 | pročítete korisničko uputstvo  | 1 Tekst obsections | 2 Svo novosti |      |                          | × ~<br>T  |

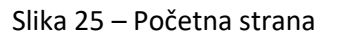

## 4.1 Obaveštenja

O svim bitnim aktivnostima vezanim njegov rad na eIRH portalu, korisnik eIRH portala će biti obavešten putem odgovarajućeg obaveštenja.

## 4.1.1 Nova obaveštenja

Nova obaveštenja se mogu videti u glavnom meniju, klikom na ikonicu 40, u gornjem desnom delu strane. Klikom na određeno obaveštenje dobijaju se svi detalji tog obaveštenja.

#### 4.1.2 Pregled svih obaveštenja

Korisniku je dostupan tabelarni prikaz svih ranije pristiglih obaveštenja na početnoj strani. Takođe može dobiti pregled svih obaveštenja u bilo kom momentu, klikom na ikonicu za obaveštenja 400, i biranjem opcije **Pregledajte sva obaveštenja**.

#### 4.2 Novosti

U okviru sekcije novosti korisniku će se prikazivati informacije koje se tiču korišćenja portala, uključujući obaveštenja o uvođenju novih funkcionalnosti na portal.

## 5 Podaci o pravnom licu/preduzetniku

Odabirom opcije **Pravno lice/preduzetnik**, korisnik dobija pregled svih pravnih lica/preduzetnika (u daljem tekstu za termin pravno lice/preduzetnik biće korišćen i termin kompanija) koje su njemu dostupne, tj. za koje ima pravo pregleda i/ili izmene podataka u ime te kompanije (Slika 26).

Privilegije koje će konkretni korisnik imati u okviru date kompanije zavisiće od njegove uloge u datoj kompaniji (zaposleni, koordinator, savetnik):

- Zaposleni je zaposleni u kompaniji koji ima ovlašćenje za pregled starih i unos novih podataka vezanih za prijavu/zahtev i dosijea u ime te kompanije. Zaposleni NEMA mogućnost izmene registrovanih podataka kompanije (podaci koji su dostupni preko opcije iz menija Pravno lice/preduzetnik)
- Koordinator je zaposleni u kompaniji koji ima ovlašćenje za pregled starih i unos novih podataka vezanih za prijavu/zahtev i dosijea u ime te kompanije. Koordinator IMA mogućnost izmene registrovanih podataka kompanije (osim Matičnog broja i PIB-a) (podaci koji su dostupni preko opcije iz menija Pravno lice/preduzetnik)
- Savetnik je eksterno angažovani savetnik koji ima ovlašćenje za pregled starih i unos novih podataka vezanih za prijavu/zahtev i dosijea u ime te kompanije. Savetnik NEMA mogućnost izmene registrovanih podataka kompanije (podaci koji su dostupni preko opcije iz menija Pravno lice/preduzetnik)

| Pravna lica/Pred | luzetnici         |           |                              |                          |                                                                   |         |      |
|------------------|-------------------|-----------|------------------------------|--------------------------|-------------------------------------------------------------------|---------|------|
|                  |                   |           |                              |                          |                                                                   |         | T    |
| Naziv            | Matični :<br>broj | PIB :     | Ulica i broj                 | Mesto :                  | Delatnost                                                         | Opcije  | :    |
| ADA PRENE DOD    | 20545853          | 100020400 | Phaledine 3                  | 11000000egrad            | 1101 – Dentincija, profiličnosnje i međanje pila                  | 1       |      |
| FUNT OF OF BARON | 11470007          | 100110002 | Plateore/Directa.04          | azam taraj<br>Minrovat   | 2010 - Práziostýstoja, mous kaliti pronaza, gudžah tojaj<br>kliva | ٩       |      |
| PERFORMENCE      | 20007988          | 180792080 | Partianski caza e            | 25000Plooring            | 1240 - Nider Klonge                                               | 1       |      |
| s-anour poo      | C-man             | FOR HERE  | Nova industrijeka zama<br>an | 32301 Garaji<br>Misnovat | 4000 - himpen jokessena legenina sa veliko                        | 1       |      |
| 8 4 <b>1</b> 5 3 | 10 🔻 Stavki po    | strani    |                              |                          |                                                                   | 1 - 4 ( | od 4 |

Slika 26 – Pregled podataka o pravnom licu/preduzetniku

## 5.1 Podaci o pravnom licu/preduzetniku (kompaniji)

Odabirom kompanije iz tabele (Slika 26), otvaraju se detaljni podaci o kompaniji (Slika 27):

- Opšti podaci kompanije
- Pregled korisnika portala sa ulogom koordinatora/zaposleni u datoj kompaniji
- Pregled korisnika portala sa ulogom savetnika u datoj kompaniji.

Svi korisnici koji imaju neku ulogu u kompaniji imaju privilegiju da pregledaju ove podatke, a samo korisnici kompanije koji imaju ulogu koordinatora može da vrši unos/izmenu podataka (osim Matičnog broja i PIB-a).

| PŜTI PODACI                        |                                                                                                    | Kontakt osoba 🛈   |            |  |
|------------------------------------|----------------------------------------------------------------------------------------------------|-------------------|------------|--|
| Privredno društvo/Preduzelnik      | Parried.                                                                                                    | Ime i prezime     | -          |  |
| Matični broj                       |                                                                                                    | Telefon/telefax   |            |  |
| Poreski identifikacioni broj (PIB) | 10.0100                                                                                                    | Email adresa      |            |  |
| Adresa 🕕                           |                                                                                                    |                   |            |  |
| Poštanski broj                     | -                                                                                                    | Adresa za poštu 🕕 |            |  |
| Mesto                              | renard .                                                                                                    | Poštanski broj    | •          |  |
| Ulica i broj                       | reprint relation                                                                                                    | Mesto             |            |  |
| Telefon                            | $\mathbf{z} = 2074, \mathbf{z} 51$                                                                                                    | Ulica i broj      | 100 (2010) |  |
| Telefaks                           | F* (0.5 (0))                                                                                                    |                   |            |  |
| e-mail adresa                      | -Markinian a                                                                                                    | Odgavorno lice    |            |  |
|                                    |                                                                                                    | ime i prezime     |            |  |
| Jedinica lokalne samouprave        | - 1991 (1992)                                                                                                    | Funkcija          | -          |  |
| Ŝifra delatnosti                   | -                                                                                                    | Telefon/telefaks  |            |  |
| Naziv delatnosti                   | - all second second sec | Email adresa      |            |  |
| Savetnik za hemikalije 🕕           |                                                                                                    |                   |            |  |
| tme i prezime                      |                                                                                                    |                   |            |  |
| Telefon/lelefaks                   |                                                                                                    |                   |            |  |
| Email adresa                       |                                                                                                    |                   |            |  |
|                                    |                                                                                                    |                   |            |  |

Slika 27 – Opšti podaci kompanije

## 5.2 Kako ovlastiti zaposlenog ili savetnika za rad u eIRH (samo uloga koordinatora u kompaniji)

Korisnik portala koji je registrovan kao koordinator date kompanije, ima privilegiju da u opcijama **Zaposleni** i **Savetnici** za tu kompaniju doda, izmeni ili ukine ulogu koordinatora (osim samom sebi), zaposlenog ili savetnika postojećem korisniku portala (Slika 28).

- Dodela uloge koordinatora, zaposlenog ili savetnika korisniku portala u okviru kompanije vrši se odabirom opcije Dodaj zaposlenog ili opcije Dodaj savetnika. U tabeli se otvara novi red za unos podataka u kom prvo treba odabrati ulogu (koordinator, zaposleni) ako se radi o opciji Zaposleni i odabrati korisnika portala, tako što se klikom na opciju adobija prozor za pretragu i izbor korisnika (Slika 29). U tom prozoru "Izaberite korisnika" u polje korisničko ime potrebno je da unesete puno tačno korisničko ime/imejl korisnika portala. Ako je korisničko ime/imejl i korisnik postoji u bazi portala, u tabeli ispod ćete dobiti korisnika i možete da potvrdite izbor na Osim toga, potrebno je da obeležavanjem kućica ispred "Registra hemikalija" i/ili "Registra biocida" definišete da li će izabrani korisnik imati pristup Registru hemikalija i/ili Registru biocida. Za dodelu uloge, tj. čuvanje podataka u tabeli Zaposleni/Savetnici u redu za unos potvrdite unos klikom na
- Izmena uloge određenom korisniku portala u okviru kompanije vrši se odabirom opcije
   .
- Ukidanje ovlašćenja određenom korisniku portala za pristup datoj kompaniji vrši brisanjem ovlašćenja korisnika portala iz opcije **Zaposleni** ili **Savetnici** pomoću opcije

×. Korisnik kome su ukinuta ovlašćenja, neće više imati pristup podacima te kompanije, ali će svi podaci koje je on unosio biti sačuvani.

| ~ | ı | E | 5 | I. | J. |  |
|---|---|---|---|----|----|--|
| е | l | ľ | ľ | ŗ  | ٦. |  |

| + DODAJ ZAPOSLENOG                                                                                                    |                                         |                       |                  |              |
|----------------------------------------------------------------------------------------------------|-----------------------------------------|-----------------------|------------------|--------------|
| loga u privrednom društvu/preduzetniku                                                                                                    | Korisničko ime                          | Registar hemikalija 🚦 | Registar biocida | Opcije       |
| and dia                                                                                                    |                                         | -                     | -                | ×            |
| interior i                                                                                                    | And the second second second second     | 101                   | 58               | ×            |
| and the second second se | lines/pressioninglogene                 |                       | -                | ×            |
|                                                                                                    | reformal measures dissiplication per se | 16                    | 58               | ×            |
| 1000 M                                                                                                    | Marin and a description.                | -                     | -                | ×            |
|                                                                                                    | management freezopt (c. 1               | 18.                   | 140              | ×            |
| a - 11 - 201                                                                                                    | Topon also de promotio                  | 16                    | 01               | ×            |
| and a second                                                                                                    | energies a strategies a                 | (84)                  | 124              | ×            |
| and an                                                                                                    | Cogod general                           | 14                    | 10               | ×            |
| in diske                                                                                                    | inter second freedom parts              | 12                    | - 14             | / ×          |
| 1 2 + + 10 • Stavk                                                                                                    | po strani                               |                       |                  | 1 - 10 od 12 |

Podaci o privrednom društvu/preduzetniku -

Slika 28 – Dodavanje zaposlenog/savetnika

| SNOVNI PODACI O PRIVREDN         | IOM DRUŠTVI    | JAPREDUZETNIKU 💙 ZAF |              | SAVETNICI             |                           |          |
|----------------------------------|----------------|----------------------|--------------|-----------------------|---------------------------|----------|
| + DODAJ NOVOG SAVET              | ΓΝΙΚΑ          |                      |              |                       |                           |          |
| loga u privrednom društvu/preduz | zetniku 🚦      | Korisničko ime       | :            | Registar hemikalija   | Registar biocida          | Opcije   |
| avetnik                          |                |                      |              | 🗌 Registar hemikalija | Registar biocida          | ~ 0      |
| t 1 Iza                          | berite korisn  | ika                  |              |                       | ×                         | 1 - 1 o  |
| Ko                               | orisničko ime  |                      |              | ٩                     |                           |          |
|                                  | Korisničko ime |                      |              |                       | 1                         | Nazad na |
|                                  | 0              | 5 🔹 Stav             | ki po strani | N                     | e postoji ni jedna stavka |          |
|                                  |                |                      |              |                       | Izađi                     |          |

Slika 29 – Dodavanje zaposlenog/savetnika – pretraga i izbor korisnika portala

## 6 Registar Hemikalija

## 6.1 Uvod

Podnošenje zahteva za upis u Registar hemikalija vrši se u skladu sa članom 40 Zakona o hemikalijama.

Zahtev se smatra podnetim, tek po dobijanju delovodnog broja nakon prijema potpisanog obrasca Prijave (automatski generisanog preko eIRH portala) od strane nadležnog organa.

Automatski generisan obrazac prijave će biti dostavljen imejlom korisniku portala koji je podneo prijavu na eIRH portalu, a takođe je dostupan na eIRH portalu u okviru pregleda prijave - sekcija Dokumenta.

Potpisan obrazac prijave se šalje Ministarstvu zaštite životne sredine (sa naznakom "Prijava za Registar hemikalija"), adresa Omladinskih brigada 1, 11070 Beograd.

## 6.2 Unos, pregled i izmena prijava u Registru hemikalija

Za pregled/izmenu prijava u Registru hemikalija ili za dodavanje nove prijave, potrebno je iz glavnog menija odabrati opciju **Registar hemikalija**.

#### 6.2.1 Biranje kompanije (za savetnike)

Korisnik portala koji ima ulogu savetnika ili zaposlenog u više kompanija, nakon odabira opcije **Registar hemikalija**, dobija u padajućoj listi pregled svih kompanija za koje je ovlašćen i u čije ime može da unosi podatke ili pregleda podatke u Registru hemikalija (Slika 30). Potrebno je da korisnik izabere u ime koje kompanije želi da pristupi Registru hemikalija. U slučaju da korisnik portala ima ovlašćenja samo za jednu kompaniju, ona će biti automatski odabrana.

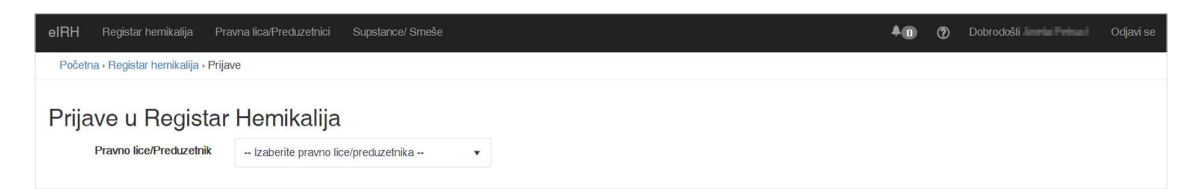

Slika 30 - Prijava u registar hemikalija

## 6.3 Pregled prijava

Odabirom kompanije u čije ime se pristupa Registru hemikalija, dobija se tabelarni prikaz svih prijava u Registar hemikalija za tu kompaniju (Slika 31). Kada se odabere kompanija u čije ime pristupate Registru hemikalija, podaci iz prijava ostalih kompanije, nisu dostupni, čak iako imate ovlašćenja za te kompanije. Da biste pristupili podacima druge kompanije, potrebno je da se vratite na izbor kompanija i odaberete drugu kompaniju. U listi prijava svetlo plavom bojom su označene prijave koje imaju konačno rešenje.

| Početna > Registar hemikalija<br>Priiave u Regist | <sup>, Prijave</sup>  | aliia       |                       |                              |                                  |               |            |
|---------------------------------------------------|-----------------------|-------------|-----------------------|------------------------------|----------------------------------|---------------|------------|
| Privredno društ                                   | vo/Preduzetnik        | 8-0836#-000 | •                     |                              |                                  |               |            |
| + DODAJ PRIJAVU                                   | )                     |             |                       |                              |                                  |               | T          |
| Podaci o predmetu                                 |                       |             |                       |                              | Upisano hemikalija prema rešenju |               |            |
| Godina I                                          | Status prijave        | I           | Datum promene statusa | Završeno od ukupno dosijea 🕴 | Broj hemikalija                  | Količina († ) | Opcije I   |
| 2018                                              | Proven person         | Pada        | 402,000               | (N (N)                       |                                  |               | 10 🖌 🗙     |
| 2017                                              |                       |             |                       |                              | *                                | 1.00000       | ٩          |
| 2016                                              |                       |             |                       |                              | -42                              | 2010/000      | ٩          |
| 2015                                              |                       |             |                       |                              | 1                                | 100           | ٩          |
| 2014                                              |                       |             |                       |                              | я                                | 101207.00     | ٩          |
| 2013                                              |                       |             |                       |                              | a                                | 28/284        | ٩          |
| 2012                                              | Kanalise wite pr      |             | 301207                | я                            | ж                                | 187.731       | 0 9        |
| 2011                                              | Konsten-referen       |             | 10.05                 |                              |                                  | 175.004       | 0          |
| 2010                                              | Transfer of the party |             | 10.00.002             | 14                           | *                                | 10040         | <b>D</b>   |
| a a <b>1</b> a a                                  | 10 🔹 Stavki po        | strani      |                       |                              |                                  |               | 1 - 9 od 9 |

Slika 31 – Pregled prijava jedne kompanije

#### 6.3.1 Unos nove prijave

Iznad tabelarnog prikaza prijava, nalazi se opcija **+ Dodaj prijavu**, koja otvara opciju za unos nove prijave gde je potrebno uneti podatke za prijavu kroz više koraka - tabova:

- Opšti podaci
- Odgovorno lice
- Savetnik za hemikalije
- Dokumenta vezana za prijavu.

**Napomena:** Nakon što korisnik unese i sačuva podatke klikom na dugme sistem ga automatski prebacuje na deo za unos dosijea u okviru kreirane prijave.

#### elRH

#### 6.3.1.1 Unos podataka za novu prijavu

Podaci za novu prijavu se unose kroz više koraka i na svakom koraku, obavezni podaci su označeni crvenom zvezdicom:

U tabovima "1. Opšti podaci" (Slika 32), "2. Odgovorno lice" (Slika 33) i "3.Savetnik za hemikalije" (Slika 34) se unose opšti podaci o kompaniji, kao i podaci o odgovornom licu koje će potpisati prijavu i savetniku za hemikalije (ukoliko postoji). Ovi podaci će inicijalno biti povučeni iz podataka o kompaniji na eIRH portalu. Podatke o kompanije je potrebno proveriti i izmeniti/dopuniti u slučaju da je u međuvremenu došlo do promene nekog podatka (osim Matičnog broja i PIB-a). Ukoliko je došlo do promene nekog podatka za kompaniju, savetujemo da se ti podaci izmene pre dodavanja nove prijave, kroz opciju Pravno lice/preduzetnik (vidi poglavlje 5 Podaci o pravnom licu/preduzetniku).

|                                    | о. Заменик za пели канје 🛛 4. пели кан | je za upis u registar Dukumerna vezana | i za prijavu skarije prijave |  |
|------------------------------------|----------------------------------------|----------------------------------------|------------------------------|--|
| PŠTI PODACI                        |                                        | Kontakt osoba 🕚                        |                              |  |
| Pravno lice/Preduzetnik            | 101010-000                             | Ime i prezime                          |                              |  |
| Matični broj                       | 15.00                                  | Telefon/telefax                        |                              |  |
| Poreski identifikacioni broj (PIB) | 10000                                  | Em ail adresa                          |                              |  |
| Adresa 🛈 —                         |                                        |                                        |                              |  |
| Poštanski broj                     | •                                      | Adresa za poštu 🕕                      |                              |  |
| Mesto                              | Surger                                 | Poštanski broj                         | •                            |  |
| Ulica i broj                       | Englished I                            | Mesto                                  |                              |  |
| Telefon                            |                                        | Ulica i broj                           |                              |  |
| Telefaks                           | 17 10 AUG - 10 A                       |                                        |                              |  |
| e-mail adresa                      | - Corporation (Second Science on the   | Podaci o predmetu                      |                              |  |
|                                    |                                        | Delivodni datum                        |                              |  |
| Jedinica lokalne samouprave        | -                                      | Delovodni broj                         |                              |  |
| Šifra delatnosti                   | -                                      | Status prijave                         | Prince prime: Parist         |  |
| Naziv delatnosti                   | Tellers Jahlang, Shapph                | Datum promene statusa                  | 21.0480                      |  |
|                                    |                                        |                                        |                              |  |

Slika 32 – Unos opštih podataka za novu prijavu

| SOVORNO LICE (1) |                                                                                                    |  |
|------------------|----------------------------------------------------------------------------------------------------|--|
| lme i prezime    | transport.                                                                                                    |  |
| Funkcija         | - <u>States</u>                                                                                                    |  |
| Telefon/telefaks | -2-47-4 -20-2-40-40-                                                                                                    |  |
| Email adresa     | Charles and the state of the second second |  |
|                  |                                                                                                    |  |

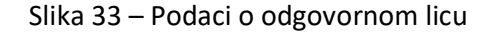

| SAVETNIK ZA HEMIKALIJE | 0                                                                                                    |  |
|------------------------|----------------------------------------------------------------------------------------------------|--|
| lme i prezime          | (Department)                                                                                                    |  |
| Telefon/telefaks       | 1001005-00-37                                                                                                    |  |
| Email adresa           | the entropy is a second second s |  |

Slika 34 – Podaci o savetniku

• Podaci u tabu "4. Hemikalije za upis u registar", se automatski popunjavaju prilikom slanja prijave (Slika 35).

| RIJAVA RADI UPISA HEMIKALIJA U REGISTAR HEMIKALIJA ZA GODINU | 261-01                                                                                   | THE REPORT OF |
|--------------------------------------------------------------|------------------------------------------------------------------------------------------|---------------|
| 1. Opšti podaci 🔰 2. Odgovorno lice 🔰 3. Savetnik za hemikal | lije 🔰 4. Hemikalije za upis u registar 🔰 Dokumenta vezana za prijavu 💙 Slanje prijave 🛛 |               |
| HEMIKALIJE ZA UPIS U REGISTAR (POPUNJAVA SE AUTO             | DMATSKI NAKON SLANJA PRIJAVE)                                                            |               |
| 1. Ukupan broj hemikalija za upis u Registar:                | 5                                                                                        |               |
| 2. Ukupna količina hemikalija za upis u Registar ( t ):      | 1,2000                                                                                   |               |
|                                                              |                                                                                          |               |
|                                                              |                                                                                          |               |

Slika 35 – Hemikalije za upis u registar

#### 6.3.2 Upload dokumenata za prijavu

U tabu "5. Dokumenta vezana za prijavu", moguće je dodavanje jednog ili više dokumenata kao priloga prijavi (npr. Dokaz o plaćenoj taksi) (Slika 36). Maksimalna veličina pojedinačnog

dokumenta koji se može dodati je 20 MB. Nakon slanja prijave u tabeli "Dokumenta uz prijavu" pojaviće se i autogenerisani dokument, tj. prijava i možete je pregledati ili preuzeti (Slika 37).

| Početna - Registar hemikalija - Prijave: 🔤 💼 - Prijava: 🔤 🔤 ; 📰 |                                                                                                    |                                      |                                  |                             |          |                            |                                       |
|-----------------------------------------------------------------|----------------------------------------------------------------------------------------------------|--------------------------------------|----------------------------------|-----------------------------|----------|----------------------------|---------------------------------------|
| P                                                               | NJAVA RADI UPISA HEMIKALIJA U                                                                                                    | REGISTAR HEMIKALIJA ZA GODINU        | 2010                             |                             |          | 10.0                       | -                                     |
|                                                                 | 1. Opšti podaci > 2. Odgovor                                                                                                    | no lice > 3. Savetnik za henrikalije | 4. Hemikalije za upis u registar | Dokumenta vezana za prijavu | Komentar | i 💙 Stanje prijave         |                                       |
| De                                                              | okumenta vezana za prijavu                                                                                                    | 0                                    |                                  |                             |          |                            |                                       |
|                                                                 | Unesite dokumenta vezana                                                                                                    | za prijavu                           |                                  |                             |          |                            |                                       |
|                                                                 | Tip dokumenta *                                                                                                    | -Izaberite tip dokumenta             | Ŧ                                |                             |          |                            |                                       |
|                                                                 | Opis dokumenta                                                                                                    |                                      |                                  |                             |          |                            |                                       |
|                                                                 | Dokument                                                                                                    |                                      | <i></i>                          |                             |          |                            |                                       |
|                                                                 |                                                                                                    | IZABERI                              |                                  |                             | _        |                            |                                       |
|                                                                 |                                                                                                    |                                      |                                  |                             | Sat      | Śuvaj                      | · · · · · · · · · · · · · · · · · · · |
|                                                                 |                                                                                                    |                                      |                                  |                             |          |                            |                                       |
|                                                                 | Dokumenta UZ PRIJAVU Tip dokunenta I Naziv dokunenta I Opis dokunenta I                                                                                                    |                                      | T                                |                             |          |                            |                                       |
|                                                                 | Tip dokumenta E                                                                                                    | Naziv dokumenta                      | Opis dokumenta                   |                             | ŧ        | Sažova<br>: Opcje :<br>X ± |                                       |
|                                                                 | NAMES OF A DESCRIPTION OF A DESCRIPTION OF | Defende                              | the addition                     |                             |          | × ±                        |                                       |
|                                                                 | Antipentines arguin                                                                                                    | Page 100.2012/0102014                | 140494440004                     |                             |          | *                          |                                       |
|                                                                 | Adapteriascology                                                                                                    | 1494, 1894, 2004, 0146, 0246, 024    | Angeleranoppe                    |                             |          | <b>±</b>                   |                                       |
|                                                                 | 1 10                                                                                                    | Stavki po strani                     |                                  |                             |          | 1 - 3 0                    | S bc                                  |
|                                                                 |                                                                                                    |                                      |                                  |                             |          |                            |                                       |
|                                                                 |                                                                                                    |                                      |                                  |                             |          | Sačuvaj                    | Izađi                                 |

Slika 36 – Dodavanje dokumenata vezana za prijavu

| 1. Opšti podaci 2. Odgov<br>okumenta vezana za prijavu | vorno lice 3. Savetnik za hemika<br>1 (1) | lije 📏 4. Hemikalije za upis u registar 🔰 Dokumenta vezana za pri | javu |        |          |
|--------------------------------------------------------|-------------------------------------------|-------------------------------------------------------------------|------|--------|----------|
| OKUMENTA UZ PRIJAVU                                    |                                           |                                                                   |      |        |          |
| Tip dokumenta 🚦                                        | Naziv dokumenta 🚦                         | Opis dokumenta                                                    | 3    | Opcije |          |
| Dokaz o plaćenoj naknadi                               | primerica ini                             |                                                                   |      |        | ÷        |
| Autogenerisana prijava                                 | report and providents for                 | Integration parts                                                 |      |        |          |
| 1 1                                                    | 0 🔻 Stavki po strani                      |                                                                   |      |        | 1 - 2 od |

Slika 37 – Dokumenta vezana za prijavu

#### 6.3.3 Pregled i unos dosijea

Da bi se videli dosijei iz neke prijave, potrebno je iz tabelarnog prikaza prijava odabrati dugme

| n |  |
|---|--|
| ŀ |  |

nakon čega se dobija pregled svih dosijea za odabranu prijavu (Slika 38). Na ovoj strani na raspolaganju su sledeće opcije:

• "Kopiranje dosijea" (Opcija 1 naSlika 38)

- Odabirom ove opcije možete uneti odjednom više dosijea za hemikalije za koje je dodeljen registarski broj, kopiranjem podataka iz poslednjeg rešenja uz naknadni dodatni unos količina i izmenu ostalih podataka po potrebi. Moguće je odabrati i kopirati više dosijea odjednom obeležavanjem odgovarajućih kućica u listi ponuđenih dosijea koje želite da kopirate.
- "+ Dodaj dosije" (Opcija 2 na Slika 38)
  - Odabirom ove opcije možete uneti:
    - Dosije za hemikalije za koje NIJE dodeljen registarski broj (Detaljan opis dodavanja novog dosijea i unosa podataka u dosije možete pogledati u narednim poglavljima)
    - Uneti pojedinačni dosije za hemikalije za koje je dodeljen registarski broj (Izborom iz padajućeg menija u polju Registarski broj hemikalije gde su dostupni registarski brojevi iz rešenja iz ranijih godina biće kopirani podaci iz dosijea za hemikaliju sa odabranim registarskim brojem, nakon čega je potrebno uneti količine i izvršiti izmenu ostalih podataka po potrebi)
- "+ Dodaj SVHC dosije" (Opcija 3 na Slika 38)
  - Ova opcija je slična opciji "+ Dodaj dosije" i koristi se ukoliko je reč o supstanci koja izaziva zabrinutost (SVHC))
- "Dupliranje dosijea" (Opcija 4 na Slika 38)
  - Ovu opciju možete iskoristiti da postojeći dosije iz tekuće prijave kopirate (duplirate), pri čemu će novokreiranoj kopiji dosijea biti dodeljen novi registarski broj. Dosije koji želite da kopirate (duplirate) je potrebno obeležiti i zatim odabrati opciju Dupliranje dosijea.

| PRUAVAF |                   | 16/4 LUA ZA 2015 2010                 | 3                                    |                                       |                    |                             |                                 |                | 4                   |              |          | Status prijene: Prijene u prijemi (Portus) |
|---------|-------------------|---------------------------------------|--------------------------------------|---------------------------------------|--------------------|-----------------------------|---------------------------------|----------------|---------------------|--------------|----------|--------------------------------------------|
| D KO    | PRANJE DOSUEA     | DODAJ DOSIJE                          | + DODAJ SWIC DOSUE                   | ]                                     |                    |                             |                                 |                | DUPLIRANJ           | E DOSIJEA () |          | T                                          |
| RB      | Crupa 1           | To gupe 1                             | Registanski br. nemikalije I         | Trgavalko ine hemikaije               | Br. hem. u grupi I | Carinska, tariha oznaka 🛛 🕴 | Holičina stavljena u promet 🛛 🗄 | Proizvotal 1   | Zomjo proizvođača I | svino i      | zavien i | opoje I                                    |
| .1      |                   |                                       | 1.000                                | -                                     |                    | *****                       |                                 |                |                     | -            |          | Q.                                         |
| 2       |                   |                                       | (Constant)                           |                                       | -                  |                             |                                 | 800 E.S.       | ***                 |              |          | <u>A</u>                                   |
| 0       |                   |                                       | 1.000                                | 100 M 100 M                           |                    |                             |                                 | 100000-001-001 | -                   | -            | 10       | Q                                          |
| 4       |                   |                                       | 1.4.4 March                          |                                       |                    |                             |                                 |                | reprint.            |              | 10       | Q.                                         |
|         |                   |                                       | 1.0.000                              |                                       |                    |                             | -                               | -              | -                   | -            |          | Q                                          |
| .6      |                   |                                       | 1.000                                |                                       | H                  |                             |                                 | 800 M          | -                   | -            |          | Q.                                         |
| 7       |                   |                                       | (1998)                               | 1000 C 1000 C                         |                    | 1001010                     |                                 | -              | +                   | -            |          | Q                                          |
|         |                   |                                       | Local Sector                         |                                       | н                  | 1007-010                    | 1.111                           | 800 St.        | **                  | -            |          | Q.                                         |
| 9       | 0                 |                                       | 1.44400.00                           | 10000                                 |                    | 1007-010                    |                                 | -              | **                  |              |          | Q.                                         |
| 10      |                   |                                       | Local Sector                         | 81                                    |                    |                             |                                 | 800 M          | -                   |              | -        | × ×                                        |
| 13      | in series         |                                       |                                      | -                                     |                    |                             | -                               | -              |                     | 12           |          |                                            |
| 12      |                   | -                                     |                                      | and a                                 |                    |                             | -                               | 80.00          | -                   | -            |          | A .                                        |
| 13      | -                 | -                                     |                                      |                                       |                    |                             |                                 | -              |                     | -            | -        | Q .                                        |
| 54      |                   |                                       |                                      |                                       |                    |                             |                                 | -              | -                   | -            |          | A .                                        |
| Legen   | da: Dosije nije u | grupi 🕴 📂 Kaheren                     | itha grupa 🔰 📂 isto ime, isti sastav | 📂 Razičito ime, jot sastov 🕴 📂 Polime | el 🛛 📂 Közovi      |                             |                                 |                |                     |              |          |                                            |
|         | 1 50              | <ul> <li>Steviki po strani</li> </ul> |                                      |                                       |                    |                             |                                 |                |                     |              |          | 1 - 14 ed 14                               |

Slika 38 – Pregled dosijea

## 6.3.3.1 Kopiranje dosijea u slučaju koherentnih grupa

Na eIRH portalu je unapređena opcija za kopiranje dosijea za slučaj da se za kopiranje odabere registarski broj iz dodatka koherentne grupe (Slika 39). U tom slučaju će biti iskopirani podaci iz nosioca koherentne grupe, osim registarskog broja i naziva hemikalije koji će biti kopirani iz dodatka koherentne grupe. Ova unapređena opcija može se koristiti kada ranije dodeljen registarski broj iz priloga koherentne grupe želite da prijavite kao poseban dosije van grupe.

Ukoliko želite da iskopirate celu koherentnu grupu, potrebno je za kopiranje odabrati registarsku broj nosioca grupe (podatak koji je registarski broj nosioca koherentne grupe za neki registarski broj koji se nalazi u koherentnoj grupi je dostupan u okviru poslednje desne kolone).

| Kopiranje | e dosijea              |                          |   |          |        |           | ×                               |
|-----------|------------------------|--------------------------|---|----------|--------|-----------|---------------------------------|
|           |                        |                          |   |          |        |           | <b>T</b>                        |
|           | Registarski br. hem. 🚦 | Trgovačko ime hemikalije | : | Godina 1 | SVHC I | Poreklo I | Koherentna grupa                |
|           | 411510000082           | inni                     |   | 2012     | NE     | Dosije    | Nosilac Koh.G.                  |
|           | 411510000099           | neri.                    |   | 2012     | NE     | Dodatak   | Reg. Br. Nosioca : 411510000082 |
|           | 411510000105           | insi3                    | h | 2012     | NE     | Dodatak   | Reg. Br. Nosioca : 411510000082 |
|           | 411510000143           | STATE OF A               |   | 2012     | NE     | Dosije    |                                 |
|           | 1                      |                          |   |          |        |           | 1 - 4 od 4                      |
|           |                        |                          |   |          |        |           | D KOPIRANJE DOSIJEA IZAĐI       |
|           |                        |                          |   |          |        |           |                                 |

Slika 39 - Kopiranje dosijea u slučaju koherentnih grupa

#### 6.3.3.2 Unos podataka za dosije

Podaci za dosije se unose kroz više koraka - tabova:

- Opšti podaci/Poreklo hemikalije (Slika 40)
- Način korišćenja hemikalije (Slika 43)
- Obeležavanje hemikalije (Slika 44)
- Sastav hemikalije (Slika 46.)
- Sadržaj VOC (Slika 48)
- Dokumenta vezana za dosije (Slika 49)

| UPIS DOSIJEA U REGISTAR HEMIKALIJA ZA 2018 GO | UNIC                               |                            |                      |                | 100 C         |    |
|-----------------------------------------------|------------------------------------|----------------------------|----------------------|----------------|---------------|----|
| 1. Opšti podaci / 2. Porekto hemikalije       | > 3. Način korišćenja hemikalije   | 4. Obeležavanje hemikalije | 5. Sastav hemikalije | 6. Sedržaj VOC | 7. Dokumenta  | ۲  |
| Pravno lice/Preduzetnik                       | ADA VRENJE DOO                     |                            |                      |                |               |    |
| 1. Opšti podaci o hemikaliji                  |                                    |                            |                      |                |               |    |
| Supstanca/Smeša *                             | •                                  |                            |                      |                |               |    |
| Registarski br. hemikalije * 🜖                | Unesite registarski broj ili ime l | hemikalije 🔻 🗌 Nova hen    | nikalija (1)         |                |               |    |
| Trgovačko ime hemikalije *                    |                                    |                            |                      |                |               |    |
| Broj hemikalija u grupi                       |                                    |                            |                      |                |               |    |
| Carinska tarifna oznaka *                     | Unesite CTO                        | •                          |                      |                |               |    |
| Količina stavljena u promet [t] *             |                                    |                            |                      |                |               |    |
| 2. Poreklo hemikalije                         |                                    |                            |                      |                |               |    |
| ✓ 2.1. Proi                                   | zvodnja                            |                            |                      |                |               |    |
|                                               | Količina                           |                            |                      |                |               |    |
| Stavijena u promet (t)                        |                                    |                            |                      |                |               |    |
| Izvoz [1]                                     |                                    |                            |                      |                |               |    |
| 2.2. Uvo:                                     | z (1)                              |                            |                      |                |               |    |
|                                               |                                    |                            |                      |                |               |    |
|                                               |                                    |                            |                      | Sačuva         | j Dalje > Iza | đi |
|                                               |                                    |                            |                      |                |               |    |

Slika 40 – Opšti podaci/Poreklo hemikalije

#### elRH

#### Opšti podaci/Poreklo hemikalije

Na tabu "1. Opšti podaci / 2. Poreklo hemikalije" imate dve opcije pomoću kojih možete da unesete novu hemikaliju kojoj nije dodeljen registarski broj uz pomoć opcije "Nova hemikalija" (Slika 41), pri čemu se **registarski broj dodeljuje automatski** ili da kopirate podatke iz dosijea biranjem registarskog broja iz padajućeg menija gde su dostupni registarski brojevi iz rešenja iz ranijih godina (Slika 42).

U slučaju nove hemikalije od opštih podataka potrebno je da se unese Trgovačko ime hemikalije i Količina stavljena u promet u tonama, dok se Tip hemikalije i Carinska tarifna oznaka biraju iz padajućeg menija. Polje Broj hemikalija u grupi se popunjava automatski.

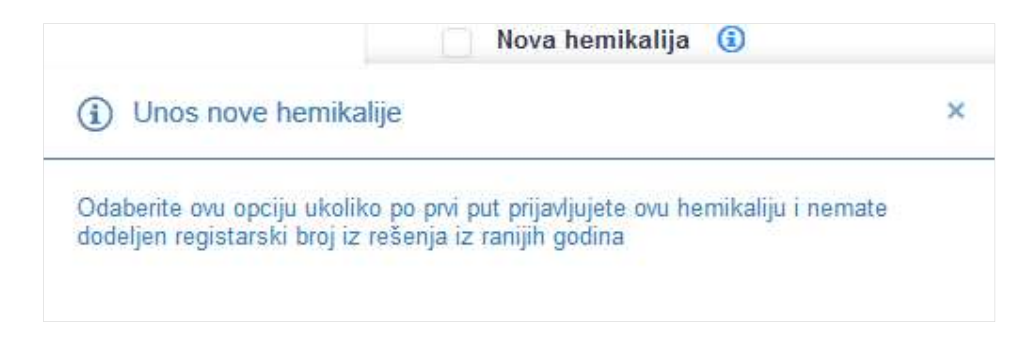

Slika 41 – Opcija za unos nove hemikalije

Unos porekla hemikalije podrazumeva odabir jedne od opcija "Proizvodnja" ili "Uvoz" i unos odgovarajućih podataka. Pri unosu količina postoji automatska provera, tako da će sistem upozoriti korisnika ukoliko unos nije adekvatan.

**Napomena**: U slučaju kopiranja dosijea po registarskom broju hemikalije iz rešenja iz ranijih godina, a koji se odnosi na uvoz hemikalije, ne mogu se izmeniti podaci o Proizvođaču i Zemlji proizvođača. Ukoliko je neki od ovih podataka promenjen (npr. u pitanju je druga kompanija proizvođač ili druga zemlja proizvođača) potrebno je hemikaliju uneti kao novu uz dodelu novog registarskog broja.

Ukoliko je proizvođač samo formalno promenio ime, možete uneti obrazloženje o izmeni proizvođača u polje "Dodatno obrazloženje" i koristiti ranije dodeljeni registarski broj.

**Napomena**: Ukoliko nemate podatke o proizvođaču, u polje "Dodatno obrazloženje" se može podneti zahtev da se omogući da se u okviru dopune prijave dostave podaci o dobavljaču. **Napomena**: Postoji još jedan način da u slučaju promene nekog od podataka: Proizvođača, Zemlje proizvođača ili opcije "Proizvođač nije poznat" iskopiraju svi ranije uneti podaci i u isto vreme dobije novi registarski broj:

- prvo dodate u prijavu dosije sa ranije dodeljenim registarskim brojem
- zatim duplirate taj dosije pomoću opcije Dupliraj dosije (kako bi iskopirali sve ranije unete podatke i u isto vreme dobili novi registarski broj)
- obrišete dosije sa ranije dodeljenim registarskim brojem
- izmenite podatke u dosijeu sa novim registarskim brojem.

|                                | i Biranje po                                                                                                    | stojećeg registarskog broj        | a            | ×                |   |
|--------------------------------|----------------------------------------------------------------------------------------------------|-----------------------------------|--------------|------------------|---|
|                                | Odaberite regista                                                                                                    | rski broj koji je ranije dodeljen | ı hemikaliji |                  |   |
| Registarski br. hemikalije * 🚯 | Unesite registarski broj                                                                                                    | ili ime hemik 💌                   |              |                  |   |
|                                |                                                                                                    |                                   |              |                  | Q |
|                                | Unesite registarski broj i                                                                                                    | i ime hemikalije                  |              |                  |   |
| Trgovačko ime bemikalije *     | REGISTARSKI BROJ                                                                                                    | NAZIV HEMIKALUE                   | POREKLO      | KOHERENTNA GRUPA |   |
|                                |                                                                                                    | -                                 |              | NUMBER ADDRESS   |   |
| Broj hemikalija u grupi        | Concession of the local division of the local division of the loca | 1001-0000-1                       | 1000         |                  |   |
|                                | ATTACASES.                                                                                                    | STATISTICS IN CONTRACTOR          | 10mm         |                  |   |
| Carinska tarifna oznaka *      | Ukupno pronađeno 3 st.                                                                                                    | avki                              |              |                  |   |

Slika 42 – Kopiranje dosijea po registarskom broju hemikalije

#### Način korišćenja hemikalije

Za unos načina korišćenja potrebno je da se unese kategorija korišćenja i naziv delatnosti koje su obavezne i to izborom iz padajućeg menija, kao i opciono količina hemikalije u procentima.

| / 2. Poreklo hemikal               | lije 🔰 3. Način konšćenja hemikal             | ije 4. Obeležavanje hem | ikalije 📏 5. Sastav hemikalije 🚽     | 6. Sadīžaj VOC | 7. Dokumenta vezana za dosije |
|------------------------------------|-----------------------------------------------|-------------------------|--------------------------------------|----------------|-------------------------------|
| vačin korišćenja h<br>+ DODAJ NAČI | nemikalije (1)<br>N KORIŠĆENJA HEMIKALIJE     |                         |                                      |                | Ţ                             |
| Kategorija<br>Korišćenja           | I Naziv kategorije                            | Šifra delatnosti        | Naziv delatnosti                     | Količina (%)   | :                             |
| 0040                               | description primericiji.<br>Rectingentingente | 128                     | Periodia Innostani<br>periodia       |                | × ×                           |
| -CHECK                             | 10000-00140                                   | -                       | Process print services               |                | × ×                           |
|                                    | The second                                    | 100                     | Non-perg priorie: Rosenia<br>persola |                | × ×                           |
| < 1 ×                              | 10 🔻 Stavki po strani                         |                         |                                      |                | 1 - 3 od 3                    |

Slika 43 – Način korišćenja hemikalije

#### Obeležavanje hemikalije

Za unos obeležavanja hemikalije obavezan je unos reči upozorenja. U slučaju da za hemikaliju nema reč upozorenja, iz padajućeg menija treba da se odabere opcija **Nema**. Na ovom tabu može se uneti jedan ili više piktograma opasnosti (opcija "+ Dodaj piktogram opasnosti"), obaveštenja o opasnosti (opcija "+ Dodaj obaveštenje o opasnosti"), kao i dodatnih obaveštenja o opasnosti (opcija "+ Dodaj dodatno obaveštenje o opasnosti"). Izborom neke od ovih opcija u odgovarajućoj tabeli otvara se novi red za unos, tj. izbor opcije iz padajućih menija (Slika 45).

| eležavanje hemikalije prema GLP/GHS Pr            | avilniku 🕕         |                |   |                     |          |                   |
|---------------------------------------------------|--------------------|----------------|---|---------------------|----------|-------------------|
| iktogram opasnosti                                |                    |                |   |                     |          |                   |
|                                                   | Reć upozorenja     | . 0            |   | ·                   |          |                   |
| + DODAJ PIKTOGRAM OPASNOST                        | I.                 |                |   |                     |          | Υ.                |
| Oznaka za piktogram opasnosti                     | : 0                | pis piklograma | : | Piktogram opasnosti | :        |                   |
|                                                   |                    |                |   |                     |          | / ×               |
| 1 1 Stavki                                        | po strani          |                |   |                     |          | 1 - 1 od 1        |
| )haveštenie o onasnosti 🕕                         |                    |                |   |                     |          |                   |
|                                                   |                    |                |   |                     |          |                   |
| + DODAJ OBAVEŠTENJE O OPASN                       | IOSTI              |                |   |                     |          | <b>T</b>          |
| Oznaka za obaveštenje o :<br>opasnosti Obaveštenj | e o opasnosti      |                |   |                     | :        |                   |
|                                                   |                    |                |   |                     |          |                   |
|                                                   |                    |                |   |                     |          |                   |
| 1 10 T Stavki                                     | po strani          |                |   |                     |          | 1 - 1 od 1        |
|                                                   |                    |                |   |                     |          |                   |
| odatno obaveštenje o opasnosti (                  |                    |                |   |                     |          |                   |
| + DODAJ DODATNO OBAVEŠTENJ                        | E O OPASNOS        | STI            |   |                     |          | <b>T</b>          |
| Oznaka za dodatno                                 | aveštenie o opasno | sti            |   |                     |          |                   |
| 0 ⊨ 10 ▼ Stavki                                   | po strani          |                |   |                     | Ne posto | i ni jedna stavka |
|                                                   |                    |                |   |                     |          |                   |
|                                                   |                    |                |   |                     |          |                   |

Slika 44 – Obeležavanje hemikalije

|                        | 0.0.0.0.0.0.0.0.0.0.0.0.0.0.0.0.0.0.0.0. | :               | Opis piktograma |            | :  | Piktogram opasnosti | 1      |                     |
|------------------------|------------------------------------------|-----------------|-----------------|------------|----|---------------------|--------|---------------------|
|                        |                                          | <u>b</u>        |                 |            | ľ. |                     |        | × 0                 |
|                        |                                          |                 |                 |            |    | ٩                   |        | 1 - 1 od            |
| havešteni              | OZNAKA                                   | OPIS            |                 | PIKTOGRAM  |    |                     |        |                     |
| Davesterij             | GHS01                                    | Bomba koja ek   | splodira        |            |    | ^                   |        |                     |
| + DODA                 | GHS02                                    | Plamen          |                 | ۲          |    |                     |        |                     |
| Oznaka za<br>opasnosti | GHS03                                    | Plamen preko )  | kruga           | ٢          |    |                     | 1      |                     |
| 36° 16                 | GHS04                                    | Cilindar za gas | C.              | $\Diamond$ |    |                     | Ne pos | toji ni jedna stavk |
| odatno ob              | GHS05                                    | Korozija        |                 |            |    |                     |        |                     |

Slika 45 – Unos obeležavanja hemikalije

#### Sastav hemikalije

Na koraku - tabu "Sastav hemikalija", kao komponente sastava hemikalije mogu se uneti:

- Supstance/smeše (opcija "+ Dodaj supstancu/smešu")
- Nečistoće (opcija "+ Dodaj nečistoću")
- Supstance koje izazivaju zabrinutost (SVHC) u slučaju SVHC dosijea (opcija "+ Dodaj Supstancu koja izazivaju zabrinutost (SVHC)")

U tabeli ispod opcija za dodavanje novih komponenata sastava nalazi lista svih komponenti sastava sa opcijama za izmenu, brisanje ili pregled u zavisnosti od statusa prijave i da li je dosije označen kao završen, pri čemu su komponente grupisane po tipu Supstanca/smeša, Nečistoća i Supstanca koja izazivaju zabrinutost (SVHC).

| stav hemikalije               | 3            |               |                                                          |                                             |                             |         |        |
|-------------------------------|--------------|---------------|----------------------------------------------------------|---------------------------------------------|-----------------------------|---------|--------|
| DODAJ SUPS                    | TANCU/SME    | ŠU + DOI      | DAJ NEČISTOĆU                                            |                                             |                             |         |        |
|                               |              |               |                                                          |                                             |                             |         |        |
|                               |              |               |                                                          |                                             |                             |         |        |
| CAS :<br>broj                 | EC :<br>broj | REA 1<br>broj | Hemijski naziv za supstancu ili 🚦 trgovačko ime za smeše | Klasifikacija prema :<br>CLP/GHS Pravilniku | Maseni :<br>udeo [%]        | Surfakt | Opcije |
| Sup <mark>stanca/s</mark> meš | a            |               |                                                          |                                             |                             |         |        |
| 02044                         | 20120-0      |               | 100                                                      |                                             | Andreas a post<br>Televisei | 10      | / ×    |
| 41-11                         | apolited     |               | riesi Kidohi                                             | Depind 2 (Depint<br>Independ) (NDM)         | 45.000 ( pr)<br>45.000      | н       | / ×    |
|                               |              |               | Ukupno: 2                                                |                                             |                             |         |        |
|                               |              |               | Sve ukupno: 2                                            |                                             |                             |         |        |

Unos komponente se sastoji iz više koraka:

- 1. Biranjem opcije **"+ Dodaj supstancu/smešu**" sistem otvara prozor sa formom za unos podataka o komponenti sastava.
- 2. U unosu opštih podataka obavezno je odabrati da li je sastojak supstanca, smeša ili nepoznato.
- 3. Zatim, klikom na dugme Qizaberi Hemikaliju otvara se posebni prozor gde se bira supstanca/smeša iz odgovarajućeg šifarnika (pretraga je moguća po CAS, EC broju ili po nazivu; potrebno je uneti najmanje tri karaktera da bi se dobili rezultate pretrage).
- 4. Odabir jedne od supstanci/smeša iz tabele/liste rezultata pretrage vrši se na potvrdom (klikom) na dugme u odgovarajućem redu tabele. Time se prozor "Izaberi hemikaliju" zatvara, a u formi se automatski popunjavaju polja Naziv supstance/smeše, Cas i Ec broj na osnovu podataka za odabranu supstancu/smešu iz šifarnika.
- 5. Ukoliko željenu hemikalije ne nađete ni po jednom od kriterijuma pretrage, možete je uneti kao novu pomoću opcije koja se nalazi ispod tabele u kojoj se izlistavaju rezultati pretrage (Slika 47). Pri obeležavanju ove kućice prozor "Izaberi hemikaliju" se zatvara, a u formi za unos možete da unesete novu supstancu/smešu. U ovom slučaju potrebno je uneti podatke o Nazivu supstance/smeše (obavezno polje) i podatke o CAS, EC broju nove supstance/smeše (ukoliko postoje). Nova supstanca/smeša koju ste dodali na ovaj način biće dodatno validirana od strane Ministarstva.

| Izaberi hemikaliji | ц                                                 |                         |                                                           |                                      |                                                |                                      |                                             |                                                        |                                          |                                              |                                             | 92                                     | ×                     |
|--------------------|---------------------------------------------------|-------------------------|-----------------------------------------------------------|--------------------------------------|------------------------------------------------|--------------------------------------|---------------------------------------------|--------------------------------------------------------|------------------------------------------|----------------------------------------------|---------------------------------------------|----------------------------------------|-----------------------|
| CAS broj 111       |                                                   | (                       | EC br                                                     | þ                                    | 0                                              | D                                    | Naziv s                                     | upstance                                               |                                          | ٦                                            | ٩                                           |                                        |                       |
| CAS broj           | EC broj                                           | E                       | Naziv supstance                                           |                                      |                                                |                                      |                                             |                                                        |                                          |                                              |                                             | I                                      |                       |
| 111850-24-9        | 410-610-2                                         |                         | 4-(4-nitrofenilazo                                        | ı)-2,6-di- se                        | k -butil-fenol                                 |                                      |                                             |                                                        |                                          |                                              |                                             |                                        | ~                     |
| 111850-25-0        | 407-460-5                                         |                         | 4,4',4"-(1-metilp                                         | opan-1-il-3                          | iliden)tris(2-cik                              | loheksil-5-n                         | netilfenol)                                 |                                                        |                                          |                                              |                                             |                                        | ~                     |
| 111681-72-2        | 407-940-4                                         |                         | 4-[2-(1-metil-2-(4                                        | -morfolinil)                         | etoksi)etil]morfo                              | olin                                 |                                             |                                                        |                                          |                                              |                                             |                                        | ~                     |
| 111298-82-9        | 403-690-5                                         |                         | 7-amino-3-((5-ka                                          | rboksimeti                           | -4-metil-1,3-tia:                              | zol-2-iltio)m                        | etil)-8-okso-5-                             | tia-1-azabiciklo(4.)                                   | 2.0)okt-2-en-3                           | 2-karboksilna                                | kiselina                                    |                                        | ~                     |
| 111-44-4           | 203-870 <mark>-</mark> 1                          |                         | bis(2-hloretil) et:                                       | ar                                   |                                                |                                      |                                             |                                                        |                                          |                                              |                                             |                                        | ~                     |
| e. e 1             | 2 3 4                                             | 5                       | н н                                                       | 5 •                                  | Stavki po st                                   | rani                                 |                                             |                                                        |                                          |                                              |                                             | 1 - 5                                  | od 422                |
|                    | Potvrđuje<br>pretragor<br>izvršiti do<br>podataka | emo c<br>n po<br>odatni | la supstancu/sm<br>CAS broju i/ili E<br>u proveru i valid | ešu koju<br>C broju, c<br>aciju novo | želimo da un<br>dnosno po na<br>e supstance/sr | esemo ka<br>azivu, i da<br>neše koju | o sastojak h<br>želimo da u<br>smo uneli, i | emikalije nismo<br>inesemo novu su<br>da će Ministarsi | uspeli da<br>ıpstancu/sm<br>tvo u slučaj | pronađemo s<br>ešu. Prihvata<br>u potrebe za | spisku supst<br>amo da će l<br>htevati dopi | tanci/smeš<br>Ministarstv<br>unu/izmen | a<br>ro<br>u<br>Izađi |

Slika 47 – Prozor za izbor postojeće ili nove hemikalije

Za poništavanje izbora i/ili unosa u polja Naziv supstance/smeše, CAS broj i EC broj možete koristiti dugme × PONIŠTI IZBOR.

6. Posle opštih podataka, korisnik može da unese GHS klasifikaciju. Za unos podataka o klasifikaciji koristi se opcija "+ Dodaj podatke o klasifikaciji". Odabirom ove opcije otvara se novi red za unos u tabeli "Klasifikacija prema CLP/GHS Pravilniku". Da bi se uneli podatke o klasifikaciji, potrebno je da se odabere iz padajućeg menija klasa i kategorija opasnosti i oznaka za obaveštenje o opasnosti.

Opciono, možete da pomoću opcije r KOPIRAJ GHS KLASIFIKACIJU kopirate klasifikaciju za odabranu supstancu/smešu, ukoliko postoji uneta klasifikacija za datu supstancu/smešu u okviru vaših ranijih prijava/dosijea.

- 7. Potom korisnik, ukoliko je potrebno, može da unese podatke o surfaktantima kao i o alternativnom hemijskom nazivu. Ukoliko je supstanca/smeša koja se unosi surfaktant, mogu se uneti potrebni podaci u formi koja se otvara nakon obeležavanje kućice za Surfaktant. Isto tako mogu se uneti podaci o alternativnom hemijskom nazivu, ukoliko je isti dodeljen prema članu 15 Pravilnika, u formi koja se otvara nakon obeležavanja kućice za Alternativni hemijski naziv.
- 8. Kada su svi podaci uneti potrebno ih je snimiti odabirom dugmeta Sačuvaj u dnu strane. Za odustajanje od unosa potrebno je odabrati dugme Izađi. U oba slučaja korisnik će biti vraćen na tab "Sastav hemikalija", tj. na listu svih komponenata sastava hemikalije, gde na raspolaganju imate mogućnost da unosite nove komponente, menjate podatke za postojeće ili brišete komponente u slučaju potrebe. Ukoliko je komponenta sastava snimljena klikom na dugme Sačuvaj, u ovo listi će se pojaviti nova komponenta.

#### Unos komponente sastava hemikalije (Nečistoća)

Unos nečistoće vrši se biranjem opcije "+ Dodaj nečistoću". Postupak je isti kao i u slučaju unosa supstance/smeše.

#### Unos komponente sastava hemikalije (Supstanca koja izaziva zabrinutost)

Unos Supstance koja izaziva zabrinutost vrši se biranjem opcije **"+ Dodaj supstancu koja izaziva zabrinutost**". Jedina razlika je u tome što su pri izboru hemikalija ponuđene hemikalije koje su prema važećoj zakonskoj regulativi uvršćene u supstance koje izazivaju zabrinutost. Ako nakon snimanja SVHC komponente sastava odete na izmenu te komponente, moguće je uneti i podatke o bezbednijim alternativnim supstancama (ukoliko su dostupni) pomoću opcije **"+** Dodaj supstancu" u tabeli "Bezbednije alternativne supstance". Postupak za unos bezbednijih alternativnih supstanci identičan je postupku za unos supstance/smeše.

#### Sadržaj VOC

U slučaju da je potrebno da se unese VOC, prvo se mora obeležiti kućica ispred teksta "Hemikalija sadrži isparljiva organska jedinjenja" i time se otvara forma za unos podataka za VOC. Ukoliko se unosi VOC, unos ukupnog sadržaja isparljivih organskih jedinjenja u g/l je obavezan. Dodatno, potrebno obeležiti odgovarajuću kućicu za "Zgrade" ili "Vozila", i odabrati odgovarajuću podkategoriju smeše izborom iz padajućeg menija.

| nesite sad             | držaj isparljivih organskih jedinjenja                                                                                  |                                      |                                                                                                    |                                                        |  |
|------------------------|----------------------------------------------------------------------------------------------------|--------------------------------------|----------------------------------------------------------------------------------------------------|--------------------------------------------------------|--|
| Uku                    | ıpan sadržaj organskih isparljivih jedinjenja [g/l]                                                                     | •                                    |                                                                                                    |                                                        |  |
| 6.1. Po<br>opremulogon | de <b>V</b><br>odkategorije smeša koje se kao premazi nanose i<br>u i ugradne delove sa dekorativnom, funkcionalnu<br>n | na zgrade, njihovu<br>om i zaštitnom | Vozila 6.2. Podkategorije smeša koje se koriste kao pre<br>njihove delove pri popravljanju, konzervaciji ili de<br>pogona | mazi za drumska vozila ili<br>koraciji van proizvodnih |  |
| 12                     | zaberne opciju                                                                                                    |                                      | izaberne opciju                                                                                                    |                                                        |  |

Slika 48 – Sadržaj VOC

#### Dokumenta vezana za dosije

Na tabu "Dokumenta vezana za dosije", moguće je izvršiti dodavanje jednog ili više dokumenata kao priloga dosijeu (npr. bezbednosni list). Maksimalna veličina pojedinačnog dokumenta koji se može dodati je 20 MB.

U tabeli Bezbednosni listovi, ukoliko ih ima, biće prikazani i bezbednosni listovi iz prethodnih godina za navedenu hemikaliju (tj za korišćeni registarski broj). U tabeli su dostupne i opcije za pregled/preuzimanje i brisanje dokumenata, sem u slučaju bezbednosnih listova iz prethodnih godina koji se mogu samo pregledati.

| Tip doku<br>Opis dok | nenta *Izaberite tip dokun                       | ienta         | •            |      |          |                                             |          |
|----------------------|--------------------------------------------------|---------------|--------------|------|----------|---------------------------------------------|----------|
| Do                   | cument                                           |               |              |      |          |                                             |          |
|                      | IZABERI                                          |               |              |      | Sai      | čuvaj                                       |          |
| DKUMENTA UZ DOS      | IZABERI                                          |               |              |      | Sa       | δuvaj                                       |          |
| OKUMENTA UZ DOS      | IZABERI<br>IJE                                   | iv dokumenta  | : Opis dokum | enta | Sai      | <b>Cuvaj</b><br>Opoije<br>Ne postnij ni jed |          |
| DKUMENTA UZ DOS      | IZABERI<br>IJE<br>10 • Stavki po strani<br>VI () | :iv dokumenta | : Opis dokum | enta | Sat<br>: | <b>Grvej</b><br>Opojje<br>Ne postoji ni jed | ina stav |

Slika 49 - Dokumenta vezana za dosije

#### 6.3.4 Označavanje da je dosije završen (Otključavanje i zaključavanje dosijea)

Kada su uneti i sačuvani svi podaci za dosije, potrebno je označiti dosije kao završen obeležavanjem kućice pored teksta **Dosije je završen** u vrhu strane (Slika 50).

Nakon što je dosije obeležen kao završen, neće više moći da se rade izmene na tom dosijeu. Ukoliko je potrebno da se urade neke izmene zaključanog dosijea pre slanja prijave, potrebno je da dosije otključate, uradite potrebne izmene pa zatim da dosije ponovo zaključate da biste mogli da kasnije pošaljete prijavu.

| DOSIJE O HEMIKALIJI                                                       | GODINA 20                                                                                                    |
|---------------------------------------------------------------------------|----------------------------------------------------------------------------------------------------|
| Registarski br. hemikalije:                                               |                                                                                                    |
| Supstanca/Smeša: Grupisanje: Grupisanje:                                  | Dosije je završen: 🕢 Završen 🛈                                                                                                    |
| 1. Opšti podaci / 2. Poreklo hemikalije 3. Način korišćenja hemikalije 4. | Obe (j) Dosije je završen ×                                                                                                    |
| Privredno društvo/Preduzetnik                                             | Kada završite kompletan unos dosijea, označite da je završen. Slanje prijave će<br>biti moguće ukoliko su sva dosijea označena kao završena. |
| 1. Opšti podaci o hemikaliji                                              | 1                                                                                                    |

Slika 50 – Označavanje da je dosije završen

#### 6.3.5 Unos SVHC dosijea

Ukoliko se prijavljuje supstanca ili smeša koja spada u SVHC prema važećoj zakonskoj regulativi, potrebno je dostaviti dodatne podatke. Podaci za unos SVHC dosijea se unose kroz više tabova - koraka klikom na dugme **"+ Dodaj novi SVHC dosije**", pri čemu je obavezno uneti podatke koji su obeleženi crvenom zvezdicom. Unos podataka je sličan kao za unos običnog dosijea, samo što za unos SVHC dosijea se dostavljaju dodatni podaci.

#### 6.3.6 Grupe hemikalija

Moguće je kreirati dve vrste grupa dosijea:

- Koherentne grupe
- Ostale grupe.

#### 6.3.6.1 Koherentne grupe

Da bi se kreirala koherentna grupa, potrebno je iz tabele sa dosijeima odabrati jedan dosije i kliknuti na dugme equesinemkale, čime se kreira koherentna grupa čiji nosilac će biti dati dosije, i otvara se prozor sa dodatnim opcijama za:

- Dodelu podtipa koherentne grupe
- Unos, izmenu, brisanje i pregled registarskih brojeva koji čine koherentnu grupu
- Unos, izmenu, brisanje i pregled razlika između članova koherentne grupe
- Razgrupisavanje grupe (brisanje cele grupe).

Da bi svi uneti podaci bili snimljeni potrebno je odabrati dugme Sačuvaj.

Za odustajanje od trenutno unetih izmena, bira se dugme Izađi.

Ako želite da razgrupišete koherentnu grupu i da obrišete podatke iz priloga koherentne grupe, bira se dugme Razgrupiši hemikalije. Ovim se ne briše dosije koji je nosilac grupe.

| Grupa he | emikalija                   |                                      |                   |         |                                                                                                    |                                   |
|----------|-----------------------------|--------------------------------------|-------------------|---------|----------------------------------------------------------------------------------------------------|-----------------------------------|
| Tip grup | <b>e</b> : Koherentna grupa | Podtip grupe:                        | Izaberite opciju  |         | ×                                                                                                    |                                   |
|          |                             |                                      |                   |         |                                                                                                    | Ŧ                                 |
|          | Registarski br.             | Trgovačko ime :<br>hemikalije        | Broj hemikalija 🚦 | Carinsk | ra taritna oznaka                                                                                                    | Količina stavljena u 🚦 promet [t] |
|          | 1.0000000                   | 175-0.000 C                          |                   |         | $\label{eq:state} \begin{split} & = 100 - 100 - 1000 + 1000 + 10000 + 10000 + 1000 + 1000 + 1000 + 1000 + 1000 $ |                                   |
|          |                             |                                      |                   |         |                                                                                                    | Ukupno:                           |
|          | 1 1 5                       | <ul> <li>Stavki po strani</li> </ul> |                   |         |                                                                                                    | 1 - 1 od 1                        |
|          |                             |                                      |                   |         | * Registracioni broj je obavezan, ali ako se ne u                                                                                                    | nese, dodeliće se novi automatski |
| + D0     | DDAJ HEMIKALIJU U           | J KOHERENTNU GRUI                    | PU                |         |                                                                                                    | Υ.                                |
| R        | egistarski br. hem ikalije  | * Trgovačko ime he                   | m ikalije         | :       | Količina stavljena u promet [t]                                                                                                    | :                                 |
|          |                             |                                      |                   |         | Ukupno:                                                                                                    |                                   |
|          | 0 10                        | <ul> <li>Stavki po strani</li> </ul> |                   |         |                                                                                                    | Ne postoji ni jedna stavka        |
|          |                             |                                      |                   |         | ERAZGRUPIŠI HEMIKALI,                                                                                                    | E SAČUVAJ <b>IZADI</b>            |
|          |                             |                                      |                   |         |                                                                                                    |                                   |

Slika 51 – Kreiranje koherentne grupe

Dugme + DODAJ HEMIKALIJU U KOHERENTNU GRUPU služi za unos registarskih brojeva-članova koherentne grupe:

- Ukoliko u grupu dodajete postojeći registarski broj, potrebno je da ga odaberete iz padajućeg meniju. Time se pored registarskog broja automatski popunjava i Trgovačko ime hemikalije, a količina stavljenu u promet u tonama može da se unese opciono.
- Ukoliko u grupu želite dodati novu hemikaliju, koja nema dodeljen registarski broj, potrebno je uneti Trgovačko ime hemikalije i opciono količinu stavljenu u promet u tonama, dok se u ovom slučaju registarski broj ne unosi (ostaviti prazno), već će biti dodeljuje automatski.

Unos podataka u tabelu potvrđuje se klikom na 🗾 ili poništava klikom na 🧖

U ovoj tabeli mogu da se unesu i razlike za članove koherentne grupe klikom na trouglić ispred odgovarajućeg člana grupe, kada se pojavljuje nova tabela u koju mogu da se unesu razlike. Nove razlike se dodaju biranjem opcije +DODAJ RAZLIKU.

| Grupa he | mikalija                                |                       |          |                             |                                         | ×                                          |
|----------|-----------------------------------------|-----------------------|----------|-----------------------------|-----------------------------------------|--------------------------------------------|
| Tip gru  | pe: Koherentna grupa                    | Podtip grupe:         | Izaberil | e opciju                    | >                                       |                                            |
|          |                                         |                       |          |                             |                                         | T                                          |
|          | Registarski br. hemikalije              | Trgovačko ime hemikal |          | Broj hemikalija u grupi 🛛 🚦 | Carinska tarifna oznaka                 | Količina stavljena u promet [1]            |
|          | 1000 (000 (000 (000 (000 (000 (000 (000 | 40/604-1-1mil-page-1  |          |                             | 10.9.9.0 - Loss                         | 10,000                                     |
|          |                                         |                       |          |                             |                                         | Ukupno: 🐂 💶                                |
|          | 1 5 +                                   | Stavki po strani      |          |                             |                                         | 1 - 1 od 1                                 |
|          |                                         |                       |          |                             | * Denistracioni brni la obsvazan, eli s | ko se ne unese dodeliće se novi automatski |

|                 | ien insaille |                                                     |                         | Nolicina stavlje                                                           | na u promet [t]                                                                                  | •                                                                                                    |                                                                                                    |
|-----------------|--------------|-----------------------------------------------------|-------------------------|----------------------------------------------------------------------------|--------------------------------------------------------------------------------------------------|----------------------------------------------------------------------------------------------------|----------------------------------------------------------------------------------------------------|
| 1001-1410       | E            |                                                     |                         |                                                                            |                                                                                                  |                                                                                                    | ~                                                                                                    |
|                 |              |                                                     |                         |                                                                            |                                                                                                  |                                                                                                    |                                                                                                    |
| CAS broj        | EC broj      | 4                                                   | Maseni ud               | eo (min) 🕇 🚦                                                               | Maseni udeo (max)                                                                                | 1                                                                                                    |                                                                                                    |
|                 |              |                                                     |                         |                                                                            |                                                                                                  |                                                                                                    | 0                                                                                                    |
| 5 🔻 Stavki po s | itrani       |                                                     |                         |                                                                            |                                                                                                  |                                                                                                    | 1 = 1                                                                                                    |
|                 |              |                                                     |                         |                                                                            | Ukupno: 0,                                                                                       | 0000                                                                                                    |                                                                                                    |
|                 | CAS broj     | EC broj<br>CAS broj EC broj<br>5 ▼ Stavki po strani | Image: Stavki po strani | EC broj : Maseniud<br>CAS broj : EC broj : Maseniud<br>5 ▼ Stavkipo strani | Image: CAS broj     Image: EC broj     Image: Maseni udeo (min) †       5     • Stavki po strani | Image: CAS broj     Image: EC broj     Image: Maseni udeo (min) †     Maseni udeo (max)       5     Stavki po strani     Image: Ukupno: 0, | Image: CAS broj     Image: EC broj     Image: Maseri udeo (min) 1     Maseri udeo (max)     Image: Image: Imag |

Slika 52 - Unos registarskog broja i razlike u okviru koherentne grupe

#### 6.3.6.2 Ostale grupe

Da bi se kreirala grupa hemikalija (osim koherentne), potrebno je odabrati dva ili više dosijea i kliknuti na dugme accupišnemkalje, nakon čega se otvara prozor sa dodatnim opcijama za:

- Dodelu tipa grupe
- Dodavanje i uklanjanje dosijea iz nekoherentne grupe
- Razgrupisavanje grupe (brisanje cele grupe).

Nakon odabira tipa grupe, potrebno je kliknuti na dugme **Sačuvaj** kako bi se kreirala grupa.

U slučaju da želite da odustanete, kliknite na dugme Izađi.

Ako želite da razgrupišete nekoherentnu grupu, bira se dugme Razgrupiši hemikalije. Ovim se briše grupa ali ne i dosijea koja su bili članovi grupe.

| Vrsta grupe * Iza          | berite opciju 🔻          |                           |                         |                             |
|----------------------------|--------------------------|---------------------------|-------------------------|-----------------------------|
|                            |                          |                           |                         | Količina stavljena u promet |
| Registarski br. hemikalije | Trgovačko ime hemikalije | Broj hemikalija u grupi 🕴 | Carinska tarifna oznaka |                             |
|                            |                          |                           |                         |                             |
| * 00+0301070               |                          |                           |                         | 100,000                     |
| 11000000                   | 10100-0010-0010          |                           |                         | 10,00                       |
|                            |                          |                           |                         | Digna 10,00                 |
| 1 5 +                      | Stavki po strani         |                           |                         | 1-200                       |
|                            |                          |                           |                         |                             |

Slika 53 – Kreiranje ostalih grupa

U okviru forme za unos/izmenu nekoherentne grupe postoji i mogućnost dodavanja i uklanjanja dosijea iz grupe uz pomoć dugmeta "Dodavanje hemikalija u grupu" i "Brisanje hemikalija iz grupe". Ove opcije su dostupne tek pošto se kreira nekoherentnu grupu, klikom na soje otvara pregled i izmenu grupe.

#### 6.3.6.3 Pregled grupa

U tabeli sa listom svih dosijea iz tekuće prijave dosijei koji su u nekoj grupi su obojeni prema tipu grupe (prema legendi smeštenoj na dnu tabele). Za dosijee koji su u grupi u opcijama je dostupno dugme <a>pmoću kojeg je moguće:</a>

- Pregledati i izmeniti podatke o grupi kojoj pripada dati dosije:
  - o Promenu podtipa koherentne grupe
  - o Unos, izmenu i brisanje dodatka koherentne grupe
  - o Unos, izmenu i brisanje razlika u dodacima koherentne grupe
  - o Promenu tipa nekoherentne grupe
  - Dodavanje i uklanjanje hemikalija iz nekoherentne grupe
- Uraditi razgrupisavanje grupe (brisanje grupe).

#### 6.3.7 Podnošenje prijave

Po završetku pripreme prijave i unosa svih dosijea, da bi se izvršilo podnošenje prijave, potrebno je:

- 1. Otvoriti prijavu klikom na dugme 🖊 (Izmeni)
- 2. Otvoriti poslednji tab "Slanje prijave"
- 3. Izvršiti podnošenje prijave klikom na dugme Pošalji
- 4. Dodatno potvrditi slanje prijave unosom LIB-a (koji je svaki korisnik portala dobio u imejlu sa parametrima svog korisničkog naloga za eIRH portal)

| RIJAVA RADI UPISA HEMIKALIJA U REGISTAR                                                       | HEMIKALIJA ZA GODINU                                         | 2018                                                                             |                                                                                         | 101710                                                                                |
|-----------------------------------------------------------------------------------------------|--------------------------------------------------------------|----------------------------------------------------------------------------------|-----------------------------------------------------------------------------------------|---------------------------------------------------------------------------------------|
| 2. Odgovorno lice 3. Save                                                                     | tnik za hemikalije 📏 4.                                      | Hemikalije za upis u registar 📏                                                  | Dokumenta vezana za prijavu                                                             | Komentari Slanje prijave                                                              |
| lanje prijave                                                                                 |                                                              |                                                                                  |                                                                                         |                                                                                       |
| Uneli ste ukupno dosijea: 🚯                                                                   | 9                                                            |                                                                                  |                                                                                         |                                                                                       |
| HEMIKALIJE ZA UPIS U REGISTAR                                                                 |                                                              |                                                                                  |                                                                                         |                                                                                       |
| 1. Ukupan broj hemikalija za upis u R                                                         | egistar: 🛈                                                   | 9                                                                                |                                                                                         |                                                                                       |
| 2. Ukupna količina hemikalija za upis                                                         | u Registar ( t ):                                            | 132,0000                                                                         |                                                                                         |                                                                                       |
|                                                                                               |                                                              |                                                                                  |                                                                                         |                                                                                       |
| odnošenje zahteva za upis u Registar hemik                                                    | alija vrši se u skladu sa član                               | om 40 Zakona o hemikalijama.                                                     |                                                                                         |                                                                                       |
| ahtev se smatra podnetim po dobijanju delov<br>enerisan obrazac prijave će biti dostavljen en | odnog broja nakon prijema p<br>nailom korisniku portala koji | otpisanog obrasca Prijave (automatski<br>je podneo prijavu na eIRH portalu, a ta | gen <mark>er</mark> isanog preko elRH portala) od<br>kođe je dostupan na elRH portalu u | l strane nadležnog organa (automatski<br>okviru pregleda prijave - sekcija Dokumenta) |
| otpisan obrazac prijave se šalje Ministarstvu                                                 | zaštite životne sredine (sa r                                | aznakom "Prijava za Registar hemika                                              | lija"), adresa Omladinskih brigada 1                                                    | , 11070 Beograd.                                                                      |
|                                                                                               |                                                              | Počelij                                                                          |                                                                                         |                                                                                       |
|                                                                                               |                                                              | Posaiji                                                                          |                                                                                         |                                                                                       |
|                                                                                               |                                                              |                                                                                  |                                                                                         |                                                                                       |

Slika 54 – Slanje prijave

Dugme za slanje prijave će biti vidljivo tek što se ispunjene svi neophodni uslovi za podnošenje prijave. U suprotnom na tom mestu će stojati poruka: *"Nisu ispunjeni uslovi za slanje prijave. Proverite da li ste završili unos dosijea i da li su svi označeni kao završeni."* 

Uslovi za podnošenje prijave su:

- Da su sva dosijea označena kao završena odabirom opcije Dosije je završen (vidi poglavlje 6.5.1 Dosije je završen)
- Da je dodat, tj. upload-ovan bar jedan dokumenta tipa Dokaz o plaćenoj taksi (npr. skenirana uplatnica, izvod) u formi za unos/izmenu prijave na tabu Dokumenta vezana za prijavu.

#### 6.3.7.1 Slanje automatski generisanog obrasca prijave Ministarstvu zaštite životne sredine

Po uspešnom završetku svih navedenih koraka i uspešnom slanju prijave Ministarstvu, sistem će prikazati obaveštenje da je prijava uspešno poslata. Korisniku portala koji je podneo prijavu

na eIRH portalu će biti poslat imejl obaveštenja o slanju prijave sa automatski generisanim obrascem prijave (automatski generisan obrazac prijave je takođe dostupan na eIRH portalu u okviru pregleda prijave - tab Dokumenta vezana za prijavu).

Zahtev se smatra podnetim, tek po dobijanju delovodnog broja nakon prijema potpisanog obrasca Prijave (automatski generisanog preko eIRH portala) od strane nadležnog organa.

Potpisan obrazac prijave se šalje Ministarstvu zaštite životne sredine (sa naznakom "Prijava za Registar hemikalija"), adresa Omladinskih brigada 1, 11070 Beograd.

# 7 Registar Biocida (Zahtevi za upis u privremenu listu Biocidnih proizvoda)

## 7.1 Uvod

Podnošenje zahteva za upis biocidnog proizvoda u Privremenu listu vrši se u skladu sa članom 9. Zakona o biocidnim proizvodima.

Zahtev se može podneti elektronskim putem preko eIRH portala. eIRH portal automatski generiše popunjen obrazac "Zahtev". Odštampani Zahtev potpisuje odgovorno lice i isti se dostavlja Ministarstvu zaštite životne sredine na adresu: Omladinskih brigada 1, 11070 Beograd, sa naznakom "Zahtev za upis biocidnog proizvoda u Privremenu listu". Podnosilac zahteva ima mogućnost uvida u automatski generisan Zahtev na eIRH portalu, u okviru pregleda zahteva, sekcija Dokumenta.

Po prijemu, Ministarstvo Zahtevu dodeljuje delovodni broj. Zahtev za upis biocidnog proizvoda u Privremenu listu smatra se podnetim od dana kada je Zahtevu dodeljen delovodni broj.

## 7.2 Pregled/izmena zahteva i dodavanje novog zahteva

Za pregled/izmenu zahteva ili za dodavanje novog zahteva za upis u privremenu listu biocidnih proizvoda, u daljem tekstu Registar biocida, potrebno je da se iz glavnog menija odabere opcija **Registar biocida**.

## 7.3 Biranje kompanije (za savetnike)

Korisnik portala koji ima ulogu savetnika ili zaposlenog u više kompanija, nakon odabira opcije **Registar biocida**, dobija u padajućoj listi pregled svih kompanija za koje je ovlašćen i u čije ime može da unosi podatke ili pregleda podatke u Registru biocida. Potrebno je da korisnik izabere u ime koje kompanije želi da pristupi Registru biocida. U slučaju da korisnik portala ima ovlašćenja samo za jednu kompaniju, ona će biti automatski odabrana.

| elRH  | Registar biocida                             | Privredna društva/Preduzetnici | Supstance/ Smeše | 40 | 0 | Dobradašli | Odjavi se |
|-------|----------------------------------------------|--------------------------------|------------------|----|---|------------|-----------|
| Počet | na • Registar biocida                        |                                |                  |    |   |            |           |
| Reg   | İSTAT DİOCİ<br>Privredno<br>štvo/Preduzetnik | da                             | •                |    |   |            |           |

#### Slika 55 – Prijava u registar biocida

## 7.4 Pregled zahteva

Odabirom kompanije u čije ime se pristupa Registru biocida, dobija se tabelarni prikaz svih zahteva u Registar biocida za tu kompaniju, uključujući i zahteve koje ste ranije predali u papiru, a za koje imate rešenje.

| elRH | Registar biocida Privredr                   | na društva/Preduzet                 | nici Supstance/Smeše    |                         |                           |                                |                                           |                                      | 👫 🚺 🕐 Dobr                                                      | odošli 🔤 🖌                 | 📰 Odjavi se |
|------|---------------------------------------------|-------------------------------------|-------------------------|-------------------------|---------------------------|--------------------------------|-------------------------------------------|--------------------------------------|-----------------------------------------------------------------|----------------------------|-------------|
| Poče | Podetna - Registar Bootda - Zahevi          |                                     |                         |                         |                           |                                |                                           |                                      |                                                                 |                            |             |
| Reg  | jistar biocida<br>Privredno društvo/Preduze | etnik                               | 50%-04%-0-1±m.          | •                       |                           |                                |                                           |                                      |                                                                 |                            |             |
| + D  | ODAJ ZAHTEV                                 |                                     |                         |                         |                           |                                |                                           |                                      |                                                                 |                            | T           |
| RB   | Delovodni datum                             | Delo I<br>broj                      | Delovodni datum rešenja | Datum isticanja zahteva | Delo i<br>broj<br>rešenja | Status :<br>zaht               | Trgovačko ime :<br>biocidnog<br>proizvoda | Proizvođač<br>biocidnog<br>proizvođa | Lista aktivnih supstanci                                        | Lista I<br>tipova<br>proiz | o :         |
| 1    |                                             | 1000-<br>teasures<br>10             | 10 10200                | 21.10.2010              | 16143-<br>1612-2018<br>34 | Roberge of<br>1999             | ta mut<br>unitatiwana<br>unita matamatik  | histifelase (22)<br>Historiae<br>Lot | 201 (2012) instituted arrayse<br>receiption - ACO/C (0040440-0) | 15                         | ٩           |
| 2    |                                             |                                     |                         |                         |                           | Distance<br>priparet<br>(mana) | 10                                        |                                      |                                                                 |                            | /<br>×      |
| 10.  | 1 - 10                                      | <ul> <li>Stavki po stran</li> </ul> | i i                     |                         |                           |                                |                                           |                                      |                                                                 |                            | 1 - 2 od 2  |

Slika 56 – Pregled zahteva jedne kompanije

Na ovoj strani moguće je:

- Kreiranje novog zahteva, biranjem opcije + DODAJ ZAHTEV
- Izmene podataka zahteva, biranjem dugmeta Izmeni
- Brisanje zahteva, biranjem dugmeta **Obriši** (brisanje zahteva je moguće ukoliko je zahtev kreiran na portalu i ukoliko još uvek nije poslat)
- Pregled detalja zahteva, biranjem dugmeta **Pregled** (nakon što je zahtev poslat, moguće ga je jedino pregledati bez mogućnosti izmene i brisanja)

## 7.5 Kreiranje novog zahteva

Iznad tabelarnog prikaza zahteva, nalazi se opcija **+Dodaj zahtev**, koja otvara opcije za unos novog zahteva za upis biocidnih proizvoda i aktivnih supstanci, gde je potrebno uneti podatke za zahtev kroz više koraka-tabova:

- Opšti podaci
- Podaci o biocidnom proizvodu
- Podaci o aktivnoj supstanci
- Podaci o sastavu biocidnog proizvoda
- Podaci o korišćenju biocidnog proizvoda
- Podaci o klasifikaciji biocidnog proizvoda
- Podaci o obeležavanju biocidnog proizvoda
- Podaci o ambalaži
- Dokumenta vezana za biocidni proizvod.

| eIRH Registar biocida Privredna društva Preduzel  | thici Supstance/Smeše                                  |                                                             | 👫 🕐 Dobro                         | došli Odjavi se               |
|---------------------------------------------------|--------------------------------------------------------|-------------------------------------------------------------|-----------------------------------|-------------------------------|
| Početna - Registar biocida                        |                                                        |                                                             |                                   |                               |
| Registar biocida<br>Privredno društvo Preduzelnik | · ·                                                    |                                                             |                                   |                               |
| + DODAJ ZAHTEV                                    |                                                        |                                                             |                                   | T                             |
| RB Delovodni datum : D : Delovo<br>rešenja        | odni datum E Datum isticanja E Det E broj<br>a zahteva | Trgovačko :<br>ime Proizvođ<br>Status : biocidnog proizvoda | ač I Lista I<br>g aktiv<br>a sups | Lista I<br>tipova<br>proi 0 I |
| 1                                                 |                                                        | inter en en                                                 |                                   | × .                           |
| 1 III Stavki po stran                             | ni                                                     |                                                             |                                   | 1 - 1 od 1                    |

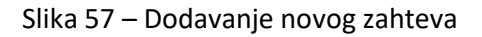

#### 7.5.1 Unos podataka za novi zahtev

Podaci za novi zahtev se unose kroz više koraka i na svakom koraku, obavezni podaci su označeni crvenom zvezdicom.

U tabu "1. Opšti podaci" se unose opšti podaci o kompaniji, delatnosti kompanije, kao i podaci o odgovornom licu koje će potpisati zahtev i savetniku za hemikalije (ukoliko postoji). Ovi podaci će inicijalno biti povučeni iz podataka o kompaniji na eIRH portalu. Podatke o kompanije je potrebno proveriti i izmeniti/dopuniti u slučaju da je u međuvremenu došlo do promene nekog podatka (osim Matičnog broja i PIB-a). Ukoliko je došlo do promene nekog podatka za kompaniju, savetujemo da se ti podaci izmene pre dodavanja novog zahteva, kroz opciju Pravno lice/preduzetnik (vidi poglavlje 5 Podaci o pravnom licu/preduzetniku).

## 7.5.2 Opšti podaci

U tabu "1. Opšti podaci" nalaze se opšti podaci o kompaniji (podaci o Podnosiocu zahteva za upis u Privremenu listu, podaci o Adresi kompanije, podaci o Odgovornom licu, podaci o Savetniku za hemikalije, Podaci o predmetu, kao i Podaci o biocidnom proizvodu), gde su svi podaci koji su obeleženi crvenom zvezdicom obavezni podaci za unos.

| ~ | I. | E | 2 | L | J. |
|---|----|---|---|---|----|
| е | I. | Г | ľ | Г | Τ. |

| 1. Opšti podaci 2. Podaci o biocid       | nom proizvodu 🔰 3. Podaci o aktivnoj supstan                                                                                                    | ci 🔪 4. Sastav biocidnog proizvoda | S. Karižčenje biocidnog proizvoda | ) <b>a</b> ( |
|------------------------------------------|----------------------------------------------------------------------------------------------------|------------------------------------|-----------------------------------|--------------|
| Podnosilac zahleva za upis u Privremen   | u listu                                                                                                    | Odgovorno lice                     |                                   |              |
| Privredno društvo.Preduzetnik *          | 1.100.07000                                                                                                    | Ime i prezime *                    | 1010-0010-0                       |              |
| Delatnost *                              | V Proizvođač Uvoznik                                                                                                    | Funicija *                         | 10.000                            |              |
| Poreski identifikacioni broj (PIB)       | NUMBER '                                                                                                    | Telefon/telefaks *                 | 11.00.00.0                        |              |
| Matični broj                             | 15525                                                                                                    | Email adresa *                     | 1.00000000                        |              |
|                                          |                                                                                                    | Savetnik za hemikalije             |                                   | Ĩ            |
| Adresa<br>Ulica i broj *                 | -                                                                                                    | Ime i prezime *                    | 12001                             | -            |
| Poštanski broj *                         | · ·                                                                                                    | Telefon/telefaics*                 | 1 - 10 A - 1                      |              |
| Mesto                                    | and the second second sec | Email adresa *                     | 1965                              |              |
|                                          |                                                                                                    | Podaci o predmetu                  |                                   | Ĩ            |
| Telefon kompanije *                      | 100.00.000                                                                                                    | Delovodni datum                    |                                   | -            |
| Fax kompanije                            | 101 10 8 10                                                                                                    | Delovodni broj                     |                                   |              |
| Email kompanije *                        |                                                                                                    | Status zahteva                     |                                   |              |
|                                          |                                                                                                    | Datum promene statusa              | 11.1.01                           |              |
| Podaci o biocidnom proizvodu             |                                                                                                    |                                    |                                   | $\exists$    |
| Trgovačko ime biocidnog proizvoda *      |                                                                                                    |                                    |                                   |              |
|                                          |                                                                                                    |                                    |                                   |              |
| Proizvođač biocidnog proizvoda *         |                                                                                                    |                                    |                                   |              |
| Zemlja proizvođeča biocidnog proizvoda * | 10000000                                                                                                    |                                    | •                                 |              |
|                                          |                                                                                                    |                                    |                                   |              |

Slika 58 – Pregled/unos opštih podataka

#### 7.5.3 Podaci o biocidnom proizvodu

U tabu "2. Podaci o biocidnom proizvodu" u prvom polju je potrebno iz padajuće liste odabrati Vrstu biocidnog proizvoda (moguće je uneti više vrednosti za vrstu biocidnog proizvoda), a u drugom polju uneti podatke o Vrsti formulacije i Carinsku tarifnu oznaku.

| Registar biocida Privredna                                           | društva/Preduzetnici | Supstance/ Smeše |                                            | <b>AD</b> | ⑦ Dobrodošli | Odjav       |
|----------------------------------------------------------------------|----------------------|------------------|--------------------------------------------|-----------|--------------|-------------|
| Početna - Registar biocida - Zahtev: 🔚                               | > Zahtev             |                  |                                            |           |              |             |
| ZAHTEV ZA REGISTRACIJU BIOCIDA<br>Trgovačko ime biocidnog proizvoda: |                      |                  |                                            |           |              | 100.7 (000  |
|                                                                      |                      |                  |                                            |           |              |             |
| Vrsta biocidnog proizvoda                                            |                      |                  |                                            |           |              |             |
| + DODAJ NOVU VRS                                                     | TU PROIZVODA         |                  |                                            |           | T            |             |
| Vrsta biocidong proizvoda                                            | : Opis               |                  |                                            | :         |              |             |
| 10                                                                   | Section 1.           |                  | investments in additional services and a R | 19        | 1 ×          |             |
| н ч (1 р н                                                           | 10 • Stavki po s     | trani            |                                            |           | 1 - 1 od 1   |             |
| Vrsta formulacije                                                    |                      |                  |                                            |           |              | ן ר         |
| Carinska tarifna oznaka                                              |                      |                  |                                            |           |              |             |
|                                                                      |                      |                  |                                            |           |              |             |
|                                                                      |                      |                  |                                            |           | Sačuvaj Da   | ije > Izadi |

Slika 59 – Podaci o biocidnom proizvodu

#### 7.5.4 Podaci o aktivnoj supstanci

U tabu "3. Podaci o aktivnoj supstanci" otvara se tabelarni prikaz unetih aktivnih supstanci koje je moguće izmeniti i obrisati, biranjem odgovarajućih dugmića. Pored već unetih supstanci koje se nalaze u tabeli, moguće je dodati i nove aktivne supstance biranjem opcije +DODAJ AKTIVNU SUPSTANCU.

| govačk | ZA REGISTRACIJU BIOCIDA<br>ko ime biocidnog proizvoda: |                                       |               |                 |                |                       |                   | sheet in |
|--------|--------------------------------------------------------|---------------------------------------|---------------|-----------------|----------------|-----------------------|-------------------|----------|
|        | 1. Opšti podaci 🔰 2. Podaci o bioc                     | idnom proizvodu 💙 3. Podaci o aktivr  | noj supstanci | 4. Sastav bioci | dnog proizvoda | > 5. Korišćenje bio   | ocidnog proizvoda | 6.1      |
| Poda   | aci o aktivnoj supstanci                               |                                       |               |                 |                |                       |                   |          |
| + D0   | ODAJ AKTIVNU SUPSTANCU                                 |                                       |               |                 |                |                       |                   |          |
|        |                                                        |                                       |               |                 |                |                       |                   |          |
|        |                                                        |                                       |               |                 |                |                       |                   | _        |
|        |                                                        |                                       |               |                 |                |                       |                   | Т        |
| RB     | Trgovačko ime aktivne :<br>supstance                   | Hemijski naziv aktivne :<br>supstance | CAS :<br>broj | EC :<br>broj    | Proizvođ       | Zemlja<br>proizvođača | E<br>Opcije       | :        |
|        |                                                        |                                       |               |                 |                |                       |                   |          |
| 1      | 10001052-01002                                         | Contraction of the second             | 10.010        | 1000            |                |                       | 1                 | ×        |

Slika 60 – Podaci o aktivnoj supstanci

Klikom na opciju za dodavanje nove aktivne supstance, otvara se prozor unutar koga je potrebno uneti Opšte podatke o aktivnoj supstanci, kao i podatke o Proizvođaču te aktivne supstance. Da bi uneti podaci unutar prozora bili snimljeni, potrebno je da se odabere dugme Sačuvaj, ili ukoliko korisnik želi da odustane od unetih podataka i na taj način obiše unete podatke, bira dugme Izađi.

| pšti podaci                                     |        |                  |                                         |   |                                   |          |    |                      |           |
|-------------------------------------------------|--------|------------------|-----------------------------------------|---|-----------------------------------|----------|----|----------------------|-----------|
|                                                 |        | Q IZABER         | I AKTIVNU SUPSTANCU                     | ٩ |                                   |          |    |                      |           |
| Trgovačko ime aktivne<br>supstance<br>*         | ٩      |                  |                                         |   |                                   |          |    |                      |           |
| Hemijski naziv aktivne<br>supstance             |        |                  |                                         |   |                                   |          |    |                      |           |
| CAS broj                                        |        |                  |                                         |   |                                   |          |    |                      |           |
| EC broj                                         |        |                  |                                         |   |                                   |          |    |                      |           |
| Proizvođač biocidnog<br>proizvoda je u članu 95 | 1      |                  |                                         |   |                                   |          |    |                      |           |
| Čistoća aktivne supstance<br>(%)                | 1      |                  |                                         |   |                                   |          |    |                      |           |
| Napomena                                        |        |                  |                                         |   |                                   |          |    |                      |           |
| oizvođač aktivne supstan                        | cei    |                  |                                         |   |                                   |          |    |                      | $\exists$ |
| + DODAJ NOVOG PF                                | Roizvo | ĐAČA AKTIVNE     | SUPSTANCE                               |   |                                   |          |    |                      | <b>T</b>  |
| Proizvoďač aktivne supstance                    | 9      | 1                | Zemlja proizvodača<br>aktivne supstance | : | Proiz :<br>AS je u<br>članu<br>95 | Napomena | :  |                      |           |
|                                                 | 10 🔹   | Stavki po strani |                                         |   |                                   |          | Ne | oostoji ni jedna sta | /ka       |

Slika 61 – Unos aktivne supstance

Biranjem dugmeta *Q* IZABERI AKTIVNU SUPSTANCU otvara se prozor u kome je moguća pretraga aktivne supstance po CAS broju, EC broju, Trgovačkom imenu i Hemijskom nazivu aktivne supstance. Nakon unosa nekog od parametara za pretragu, potrebno je izabrati dugme Pretraga *Q*, nakon čega će u tabeli ispod biti ponuđene sve aktivne supstance koje odgovaraju zadatom parametru. Željenu aktivnu supstancu iz tabele je potrebno izabrati, biranjem dugmeta Potvrdi

| zaberi aktivnı  | ısup | stancu    |   |                                |                                             |                                           |                       |            |
|-----------------|------|-----------|---|--------------------------------|---------------------------------------------|-------------------------------------------|-----------------------|------------|
| CAS ( 🧿<br>broj | 77   | 27-37-9   | E | C () I                         | Frgovačko (1)<br>me<br>aktivne<br>supstance | Hemijski<br>naziv<br>aktivne<br>supstance | Q                     |            |
| CAS broj        | ÷    | EC broj   |   | Trgovačko ime aktivne supstano | ce i                                        | Hemijski naziv aktivne supstance          | PT lista I            |            |
| 7727-37-9       |      | 231-783-9 |   | azot                           |                                             | azot                                      | < <l1>&gt;:PT18;</l1> | ×          |
| 1               |      | 5         | • | Stavki po strani               |                                             |                                           |                       | 1 - 1 od 1 |
|                 |      |           |   |                                |                                             |                                           |                       | Izadi      |

Slika 62 - Biranje aktivne supstance

Nakon što je odabrana aktivna supstanca, sistem vraća korisnika na prethodnu stranu za unos aktivne supstance, gde je moguće izmeniti Trgovačko ime aktivne supstance koje je dodeljeno uz odabrani CAS ili EC broj. Izmena trgovačkog imena se odnosi samo na tekući zahteva, ne i na katalog aktivnih supstanci.

Ukoliko je proizvođač biocidnog proizvoda za datu aktivnu supstancu u članu 95, potrebno je obeležiti kvadratić pored teksta.

U poslednjem zaglavlju prozora "Proizvođač aktivne supstance", može se dodati nov proizvođač aktivne supstance biranjem dugmeta + DODAJ NOVOG PROIZVOĐAČA AKTIVNE SUPSTANCE, nakon čega će se otvoriti novi red u tabeli, gde je potrebno uneti podatke o nazivu proizvođača, zemlji proizvođača, uneti podatak o tome da li je proizvođač aktivne supstance u članu 95 za tu aktivnu supstancu.

#### 7.5.5 Sastav biocidnog proizvoda

U tabu "4. Sastav biocidnog proizvoda" otvara se tabelarni prikaz unetih supstanci/smeša komponenata sastava biocidnog proizvoda, a koje je moguće izmeniti i obrisati, biranjem odgovarajućih dugmića (Slika 63). Pored već unetih supstanci/smeši koje se nalaze u tabeli, moguće je dodati i nove komponente sastava biranjem opcije +DODAJ SUPSTANCU/SMEŠU. Klikom na opciju za dodavanje nove supstance/smeše, otvara se prozor unutar koga je potrebno uneti Opšte podatke o komponenti sastava, kao i podatke o Klasifikaciji.

| + DODAJ SUPS        | TANCU/SMEŠU      | Jedinica m  | ere 🛈   | Izaberite opciju *              |                     |            |                     |
|---------------------|------------------|-------------|---------|---------------------------------|---------------------|------------|---------------------|
|                     |                  |             |         |                                 |                     |            |                     |
| B Hemijski naziv al | ktivne supstance | CAS broj    | EC broj | Ostala nespecificirana funkcija | Klasifikacija GHS 🚦 | Napomena 🚦 | Opcije              |
| 0                   | 10 • Stavk       | i po strani |         |                                 |                     | Ne p       | ostoji ni jedna sta |

Slika 63 - Podaci o sastavu biocidnog proizvodu

## 7.5.5.1 Unos opštih podataka za komponentu sastava biocidnog proizvoda

Za odabir nove hemikalije je potrebno odabrati dugme QizaBERI HEMIKALUU nakon čega se otvara posebni prozor gde se bira supstanca/smeša iz odgovarajućeg šifarnika (pretraga je moguća po CAS, EC broju ili po nazivu; potrebno je uneti najmanje tri karaktera da bi se dobili rezultati pretrage). Da bi se odabirala jedna od supstanci/smeša iz tabele/liste rezultata pretrage bira se dugme za potvrdu u odgovarajućem redu tabele. Time se prozor "Izaberi hemikaliju" zatvara, a u formi se automatski popunjavaju polja Naziv supstance/smeše, CAS i EC broj na osnovu podataka za odabranu supstancu/smešu iz šifarnika.

Unos masenog udela je u procentima i moguć u opsegu od 0 (nula) do 100 (sto), gde se može postaviti da je neka količina veće ili veća-jednaka sa unetom vrednošću, ili ukoliko postoji tačna vrednost, moguće je obeležiti kvadratić sa strane za unos Tačne vrednosti. Biranjem ove opcije, postaje dostupno samo jedno polje gde se unosi tačna vrednost.

Da bi se odabrala funkcija komponente sastava biocidnog proizvoda, potrebno je da se iz padajuće liste izabere odgovarajuća funkcija. Ukoliko u listi nema funkcije koja opisuje izabranu komponentu sastava, potrebno je da korisnik odabere "Ostalo", i da nakon toga u polju ispod (Ostala nespecificirana funkcija) unese odgovarajuću funkciju.

#### elRH

#### 7.5.5.2 Unos klasifikacije za komponentu sastava biocidnog proizvoda

U poslednjem polju "Klasifikacije prema CLP/GHS Pravilniku", nalazi se tabela u koju se unose podaci o klasifikaciji komponente sastava biocidnog proizvoda. Biranjem opcije +DODAJ PODATKE O KLASIFIKACIJI otvara se novi red u koji je potrebno uneti klasu i kategoriju opasnosti (bira se iz padajuće liste) i oznaku za obaveštenje o opasnosti, nakon čega je potrebno podatke potvrditi biranjem opcije , ili ukoliko ne želite da podaci budu sačuvani, odnosno želite da ih obrišete, bira se dugme za poništavanje .

Da bi uneti podaci unutar prozora bili snimljeni, potreno je da se odabere dugme sačuvaj, ili ukoliko korisnik želi da odustane od unetih podataka i na taj način obiše unete podatke, bira dugme zadi.

| pšti podaci                        |                  |            |         |              |                  |   |          |                     |    |
|------------------------------------|------------------|------------|---------|--------------|------------------|---|----------|---------------------|----|
|                                    |                  | (ALIJU 🕕   | × PONI  | STI IZBOR    |                  |   |          |                     |    |
| Naziv supstance/smeše *            |                  |            |         |              |                  |   |          |                     |    |
| CAS broj                           |                  |            |         |              |                  |   |          |                     |    |
| EC broj                            |                  |            |         |              |                  |   |          |                     |    |
| Maseni udeo [%]                    |                  | 5          | ▼ ω ≤   | •            |                  |   | Tačna vr | rednost             |    |
| Funkcija                           | Izaberite opciji | 1          |         |              |                  | • |          |                     |    |
| Ostala nespecificirana<br>funkcija |                  |            |         |              |                  |   |          |                     |    |
| Napomena                           |                  |            |         |              |                  |   |          |                     | 11 |
| lasifikacija prema CLP/GHS         | Pravilniku       |            |         |              |                  |   |          |                     |    |
| + DODAJ PODATKE O                  | KLASIFIKACIJI    |            |         |              |                  |   |          |                     | T  |
| Klasa i kalegorija opasnosti       | E                | Skraćenica | i Oznak | a za obavešt | enje o opasnosti |   | :        |                     |    |
| 0                                  | 0 🔹 Stavki po s  | trani      |         |              |                  |   | Ne post  | loji ni jedna stavk | a  |

Slika 64 – Sastav biocidnog proizvoda

elRH

Nakon što se unese sastav biocidnog proizvoda, potrebno je i da se odredi koja je jedinica mere u kojoj se izražavaju unete količine. Pored dugmeta "Dodaj supstancu/smešu" nalazi se padajuća lista gde je potrebno odrediti Jedinicu mere.

Podnosilac zahteva može na eIRH portalu označiti da će strani proizvođač podatke o sastavu dostaviti direktno Ministarstvu u papiru i kao poverljive, i tada je potrebno da da se unutar taba "4. Sastav biocidnog proizvoda", umesto da se odabere dugme za dodavanje nove supstance/smeše, da se obeleži kvadratić pored teksta: "Podatke o sastavu dostaviće direktno proizvođač kao poverljive".

## 7.5.6 Korišćenje biocidnog proizvoda

U tabu "5.Korišćenje biocidnog proizvoda" unose se podaci koji se odnose na korišćenje biocidnog proizvoda.

Podnosilac zahteva može na eIRH portalu označiti da će strani proizvođač podatke o efikasnosti dostaviti direktno Ministarstvu u papiru i kao poverljive, i tada je potrebno da da se unutar taba "5.Korišćenje biocidnog proizvoda" obeleži kvadratić pored teksta: "Podatke o efikasnosti dostaviće direktno proizvođač kao poverljive".

| 0 | I | E | > | L | J. |
|---|---|---|---|---|----|
| e | l | Г | ľ | Г | 1  |

| AH TEV ZA UPIS BIOCIDNOG PROIZVODA U             | PRIVREMENU LISTU                                                                                                    | BELIT DOO     |
|--------------------------------------------------|----------------------------------------------------------------------------------------------------|---------------|
| rgovačko ime biocidnog proizvoda: <i>Rastvor</i> | za dezinlekciju bazena                                                                                                   |               |
| 1. Opšli podaci 2. Podaci o                      | biocidnom proizvodu 📏 3. Podaci o aktivnoj supstanci 📏 4. Sastav biocidnog proizvoda 🔰 5. Korišćenje biocidnog proizvoda | <u>}6.1</u> ► |
|                                                  |                                                                                                    |               |
| Predviđena oblast korišćenja (1)                 | h                                                                                                    |               |
| Korišćenje u                                     | Zatvorenom prostoru                                                                                                    |               |
|                                                  | 🗌 ledustrija 💦 Destasjasjej korjasik 🔤 Stanovačtva                                                                       |               |
| Korisnik biocidnog proizvoda                     |                                                                                                    |               |
|                                                  | Rastvara se sa vodom u razmeri 100-150 or oranulata na 10000lit                                                          |               |
|                                                  |                                                                                                    |               |
|                                                  |                                                                                                    |               |
| Opis opreme                                      |                                                                                                    |               |
|                                                  |                                                                                                    |               |
|                                                  |                                                                                                    |               |
| Mehanizam delovanja                              |                                                                                                    |               |
|                                                  |                                                                                                    |               |
| Prenoručena doza                                 |                                                                                                    |               |
|                                                  | le le                                                                                                    |               |
|                                                  |                                                                                                    |               |
| Učestalost i rapored primene(1)                  |                                                                                                    |               |
|                                                  |                                                                                                    |               |
|                                                  |                                                                                                    |               |
| Period zabrane pristupa prostoru                 | 2                                                                                                    |               |
|                                                  |                                                                                                    |               |
|                                                  |                                                                                                    | т́            |
| Napomena                                         | 7                                                                                                    |               |
|                                                  |                                                                                                    |               |
| Cilini organizmi(i)                              |                                                                                                    | Н́            |
|                                                  |                                                                                                    | Ĩ             |
| + DODAJ NOVI CILJNI ORG                          | ;ANIZAM                                                                                                    |               |
| Giljni organizam                                 | E Grupa E                                                                                                    |               |
| 0 10                                             | Stavki po strani     Ne postoji ni jedna stavka                                                                          |               |
| Ostali nesnecificirani cilini ormanizmi          |                                                                                                    |               |
|                                                  | 7                                                                                                    |               |
|                                                  |                                                                                                    |               |
| Ohjekti koje troha začtili od                    |                                                                                                    | ٦             |
| delovanja biocidnog proizvoda                    | 7                                                                                                    |               |
|                                                  |                                                                                                    | J             |
| Podatka o ofikonnasti choko vi                   | Sa dimiting projunctaš kao populijup                                                                                     | Ť             |
|                                                  | a niezno horzonen ten hozeuline 🦳                                                                                        |               |
|                                                  |                                                                                                    |               |
|                                                  |                                                                                                    |               |
|                                                  | Sačuvaj Da                                                                                                    | lje > Izad    |

Slika 65 - Podaci o korišćenju biocidnog proizvodu

#### 7.5.7 Klasifikacija biocidnog proizvoda

U tabu "6.1. Klasifikacija biocida" je potrebno uneti podatke o klasifikaciji biocidnog proizvoda. Iznad tabelarnog prikaza unetih klasa i kategorija, nalazi se opcija za dodavanje nove klasa/kategorije, biranjem opcije +DODAJ PODATKE O KLASIFIKACIJI. Klikom na opciju, otvara se novi red sa padajućom listom iz koje se bira odgovarajuća klasa/kategorija, nakon

čega je podatak potrebno potvrditi biranjem opcije *k*, ili ukoliko ne želite da podatak bude sačuvan, odnosno želite da ga obrišete, birate dugme za poništavanje .

| 2. Podac     | ci o biocidnom proizvodu | 3. Podaci o aktivnoj supstanci       | 4. Sastav biocidnog proizvoda | 5. Korišćenje biocidnog proizvoda | 6.1. Klasifikacija biocida |
|--------------|--------------------------|--------------------------------------|-------------------------------|-----------------------------------|----------------------------|
| Klasifikacij | ja biocidnog proizvoda   |                                      |                               |                                   |                            |
| + DOD        | AJ PODATKE O KLA         | ASIFIKACIJI                          |                               |                                   | <b>T</b>                   |
| Klasa - ka   | itegorija opasnosti      |                                      |                               | 1                                 |                            |
|              | 0 4 4 10                 | <ul> <li>Stavki po strani</li> </ul> |                               | N                                 | e postoji ni jedna stavka  |
|              |                          |                                      |                               |                                   |                            |

Slika 66 – Podaci o klasifikaciji biocida

#### 7.5.8 Obeležavanje biocida

U tabu "6.2.Klasifikacija biocida" potrebno je da korisnik obeleži reč upozorenja iz padajuće liste, nakon čega je potrebno da unose i podatke o:

- Piktogramu opasnosti
- Obaveštenjima o opasnosti
- Merama predostrožnosti
- Dodatnim obaveštenjima.

Ukoliko za unet biocidni proizvod ne postoji reč upozorenja, potrebno je da korisnik iz padajuće liste obeleži da Nema.

| eIRH |  |
|------|--|
|------|--|

| du 📏 3. Podaci o aktivnoj supstanci 📏 4. Sastav biocidnog proizvoda 📏 5. Koršóenje biocidnog proizvoda 📏 6.1. Kle                                                                 | sifitacija biocida 6.2. Obeložavanje biocida |
|----------------------------------------------------------------------------------------------------|----------------------------------------------|
| Obeležavanje biocidnog proizvoda                                                                                                    |                                              |
| Piktogram opaanosti<br>Reõ upozorenja * 🛈Izaberite opciju 🔻                                                                                                    |                                              |
| + DODAJ PIKTOGRAM OPASNOSTI                                                                                                    | <b>T</b>                                     |
| Oznaka za piktogram opasnosti : Opis piktogram a : Piktogram opasnosti                                                                                                    | i                                            |
| a o b a 10 v Stavki po strani                                                                                                    | Ne postoji ni jedna stavka                   |
| Obaveštenje o opasnosti                                                                                                    |                                              |
| + DODAJ OBAVEŠTENJE O OPASNOSTI                                                                                                    | T                                            |
| Oznaka za obaveštenje o :<br>opasnosti Obaveštenje o opasnosti                                                                                                    | :                                            |
| 🛛 🚽 🚺 🕨 🖒 10 💌 Stavki po strani                                                                                                    | Ne postoji ni jedna stavka                   |
| Mere predastažnasti                                                                                                    |                                              |
| + DODAJ MERU PREDOSTROŽNOSTI                                                                                                    | <b>T</b>                                     |
| Oznaka za meru :<br>predostrožnosti Mere predostrožnosti                                                                                                    | :                                            |
| a a 0 a f 10 v Stavki po strani                                                                                                    | Ne postoji ni jedna stavka                   |
|                                                                                                    |                                              |
|                                                                                                    |                                              |
| Dodatno obaveštenje o opasnosti                                                                                                    |                                              |
| Dodatno obaveštenje o opasnosti<br>+ DODAJ DODATNO OBAVEŠTENJE O OPASNOSTI                                                                                                    | <b>T</b>                                     |
| Dodatno obaveštenje o opasnosti         + DODAJ DODATNO OBAVEŠTENJE O OPASNOSTI         Oznaka za dodatno         obaveštenje o opasnosti         Dodatno obaveštenje o opasnosti | · · · · · · · · · · · · · · · · · · ·        |

Slika 67 – Podaci o obeležavanju biocida

#### 7.5.9 Ambalaža

U tabu "6.4.Ambalaža" unose se podaci o ambalaži. Biranjem opcije +DODAJ AMBALAŽU otvara se novi red u tabeli u kojoj je potrebno navesti informacije o: Vrsti pakovanja, Nominalnoj količini, Da li ambalaža ima zatvarač koji otežava otvaranje od strane dece, Da li sadrži taktilno upozorenje na opasnost i deo za Napomenu. Ukoliko korisnik želi da sačuva unete podatke, potreno je da u nastavku reda obeleži dugme Potvrdi , za brisanje unetih

| podataka bira se dugme Poništi | 0 | • |
|--------------------------------|---|---|
|--------------------------------|---|---|

| + DODAJ NOVU    | AMBALAŽ | ŹU                  |       |                                                                        |                                              |                 |   | <b>T</b> |
|-----------------|---------|---------------------|-------|------------------------------------------------------------------------|----------------------------------------------|-----------------|---|----------|
| Vrsta pakovanja | :       | Nominalna količina. | I     | Ima :<br>zatvarač<br>koji<br>otežava<br>otvara<br>od<br>strane<br>dece | Sadrži i<br>taktilno<br>upozo<br>na<br>opasn | Napomena        | I |          |
| 1999            |         |                     | 10/10 | 58                                                                     | 100                                          | and to show it. | / | ×        |

Slika 68 – Podaci o ambalaži

#### 7.5.10 Dokumenta vezana za biocide

U tabu "7.Dokumenta vezana za biocide" prilažu se sva dokumenta koja su vezana za uneti biocidni proizvod. Obavezno polje je Tip dokumenta koji se bira iz padajuće liste. Na dugme Izaberi se bira dokument koji će biti priložen. Po završenom unosu dokumenta potrebno je dokument sačuvati biranjem dugmeta

| Unesite dokumenta vezana za                                             | a zahtev         |                                              |    |                         |    |                         | ٦ |
|-------------------------------------------------------------------------|------------------|----------------------------------------------|----|-------------------------|----|-------------------------|---|
| Tip dokumenta *                                                         | Izaberite tip do | okumenta                                     | ¥  |                         |    |                         |   |
| Opis dokumenta                                                          |                  |                                              |    |                         |    |                         |   |
|                                                                         |                  |                                              | 11 |                         |    |                         |   |
| Dokument                                                                | IZABER I         |                                              |    |                         |    |                         |   |
| Dokument                                                                | IZABERI          |                                              |    |                         |    |                         |   |
| Dokument                                                                | IZABERI          |                                              |    |                         | Sa | čuvaj                   |   |
| Dokument                                                                | IZABERI          |                                              |    |                         | Sa | čuvaj                   |   |
| Dokument                                                                | IZABERI          |                                              |    |                         | Sa | Čuvaj                   |   |
| Dokument<br>DKUMENTA UZ ZAHTEV                                          | IZABERI          | Naziv dokumenta                              |    | Opis dokumenta          | 54 | <b>Čtivaj</b><br>Opcije |   |
| Dokument<br>DKUMENTA UZ ZAHTEV<br>Fip dokumenta<br>Dokaz o uplati takse | IZABERI<br>E     | Naziv dokumenta<br>dokaz o uplati takse.docx |    | Opis dokumenta<br>taksa | Sa | čuvaj<br>Opcije<br>×    |   |

Slika 69 – Dokumenta vezana za biocide

**Napomena**: Ukoliko su podaci o bezbednosnom listu poverljivi i dostaviće ih strani proizvođač direktno ministarstvu, potrebno je označiti odgovarajuću opciju ispod tabele sa dokumentima.

#### 7.6 Slanje zahteva

Po završetku unosa svih podataka u zahtevu i da bi se izvršilo slanje zahteva, potrebno je:

- 1. Otvoriti zahtev klikom na dugme 🔼 (Izmeni)
- 2. Odabrati tab Slanje zahteva
- 3. Izvršiti podnošenje zahteva klikom na dugme Pošalji
- 4. Dodatno potvrditi slanje prijave unosom LIB-a

| ZAHTEV ZA UPIS BIOGIDNOG PROIZVODA U PRIVREMENU LISTU                                                                                                    | 191.0                                                                                                    |
|----------------------------------------------------------------------------------------------------|----------------------------------------------------------------------------------------------------|
| Trgovačko ime biocidnog proizvoda:                                                                                                    |                                                                                                    |
| 5. Korišćenje biocidnog proizvoda 🔰 6.1. Klasifikacija biocida 🔰 6.2. Obeležavanje biocida 💙 6.4. Ambalaj                                                                                                    | uža 7. Dokumenta vezana za biocide Slanje zahteva                                                                                                   |
|                                                                                                    |                                                                                                    |
| Slanje zahteva                                                                                                    |                                                                                                    |
| Podnošenje zahteva za upis biocidnog proizvoda u Privremenu listu vrši se u skladu sa ólanom 9. Zakona o biocidnim proizvodir                                                                                                    | ma.                                                                                                    |
| Zahtev se može podneti elektronski putem preko elRH portala, elRH portal automatski generiše popunjen obrazac "Zahtev". Odi<br>zaštite životne sredine na adresu: Omladinskih brigada 1, 11070 Beograd, sa naznakom "Zahtev za upis biocidnog proizvoda u<br>jenerisan Zahtev na elRH portalu, u okviru pregleda zahteva, sekcija Dokumenta. | štampani Zahtev potpisuje odgovorno lice i isti se dostavlja Ministarstvu<br>Privremenu listu". Podnosilao zahteva ima mogućnost uvida u automatski |
| o prijemu, Ministarstvo Zahtevu dodeljuje delovodni broj. Zahtev za upis biocidnog proizvoda u Privremenu listu smatra se pod                                                                                                    | inetim od dana kada je Zahtevu dodeljen delovodni broj.                                                                                             |
| POŠALJI                                                                                                    |                                                                                                    |
|                                                                                                    | Cožuni Data X Iza                                                                                                    |
|                                                                                                    | Couldvaj Daje / 120                                                                                                    |

Slika 70 – Slanje zahteva

Pre slanja Zahteva, sistem proverava da li su ispunjene sledeće validacije:

- Uneta je bar jedna vrsta biocidnog proizvoda (tab "2. Podaci o biocidnom proizvodu")
- Uneta je bar jedna aktivna supstanca (tab "3. Podaci o aktivnoj supstanci")
- Uneto je bar onoliko komponenti sastava koliko ima aktivnih supstanci (tab "4. Sastav biocidnog proizvoda")
- Priložen je bar po jedan bezbednosni list za svaku aktivnu supstancu (tab "7. Dokumenta vezana za biocide")
- Priložen je bar jedan dokument za efikasnost (tab "7. Dokumenta vezana za biocide")
- Priložen je bar jedan bezbednosni list za biocidni proizvod (tab "7. Dokumenta vezana za biocide")
- Priložen je:
  - o bar jedan dokument za etiketu sa uputstvom za upotrebu, ili
  - o bar jedan dokument za etiketu i bar jedan dokument za uputstvo za upotrebu
- Priložen je bar jedan dokument za dokaz o uplati takse (tab "7. Dokumenta vezana za biocide")

Ukoliko su sve validacije ispunjene, prilikom podnošenja zahteva vrši se i dodatna potvrda unosom LIB-a, koju je svaki korisnik portala dobio u imejlu po kreiranju njegovog korisničkog naloga za eIRH portalu.

7.6.1 Slanje automatski generisanog obrasca zahteva Ministarstvu zaštite životne sredine

Zahtev se smatra podnetim po dobijanju delovodnog broja od strane Ministarstva, nakon prijema potpisanog obrasca Zahteva (automatski generisan obrazac Zahteva se nalazi u prilogu emaila koji korisnici dobijaju po uspešno poslatom zahtevu, a takođe je dostupan na eIRH portalu u okviru pregleda zahteva - sekcija Dokumenta).

Potpisan obrazac Zahteva se šalje na adresu:

Ministarstvo zaštite životne sredine (sa naznakom "Zahtev za upis biocidnog proizvoda u Privremenu listu biocidnih proizvoda za dostavljanje tehničkog dosijea") Omladinskih brigada 1, 11070 Beograd